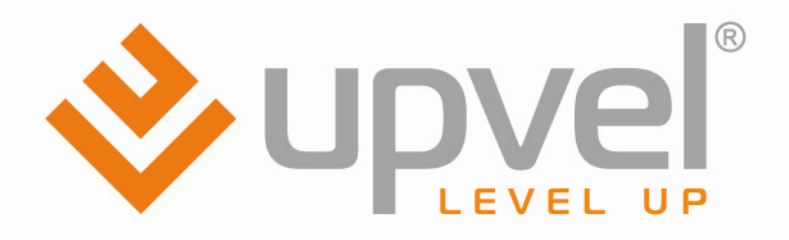

# ADSL2/2+ Poytep

## UR-104AN UR-314AN v.2

UR-344AN4G UR-344AN4G+ UR-354AN4G

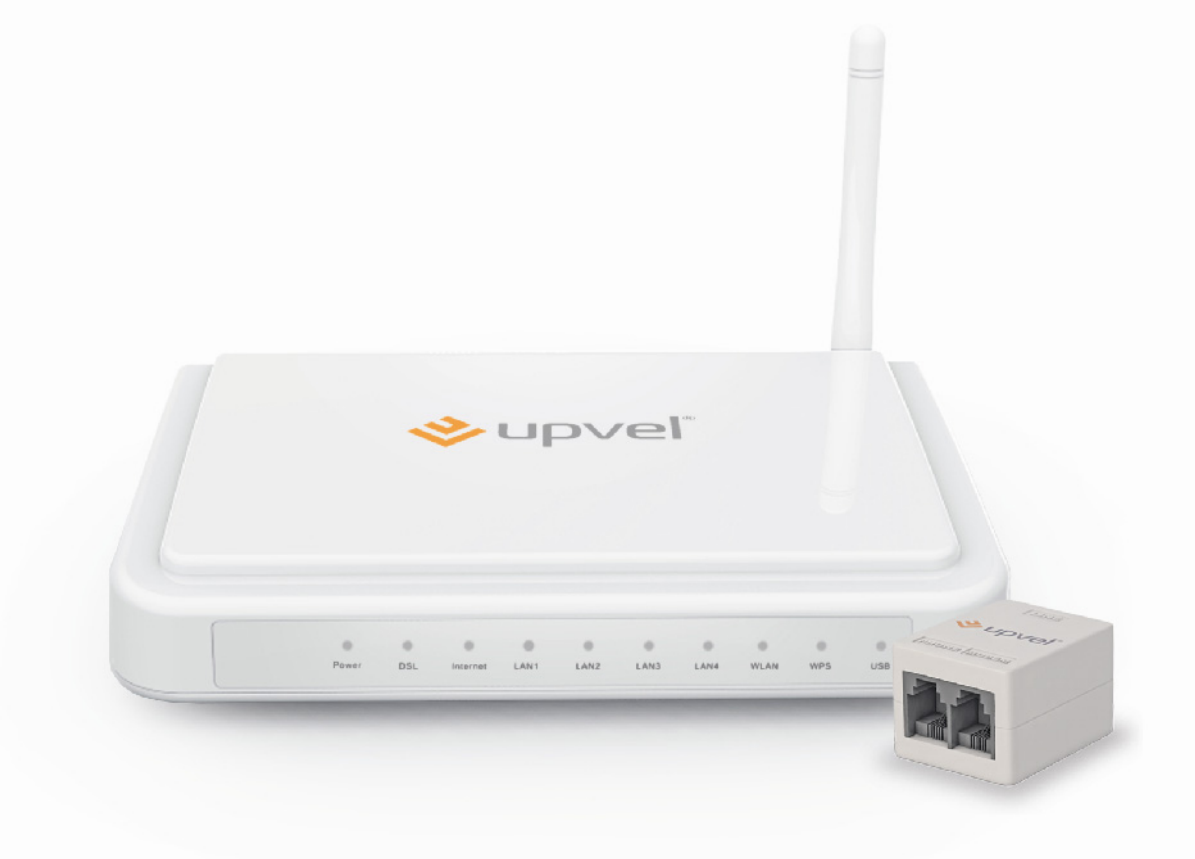

Руководство пользователя

### СОДЕРЖАНИЕ

| Обзор                                                     | 2    |
|-----------------------------------------------------------|------|
| Комплект поставки                                         | 3    |
| Индикаторы                                                | 3    |
| Значения индикации                                        | 4    |
| Назначение разъемов и кнопок                              | 4    |
| Настройка сетевой платы компьютера                        | 5    |
| Для Windows 7                                             | 5    |
| Для Windows Vista                                         | 8    |
| Для Windows XP                                            | . 12 |
| Подключение роутера                                       | . 15 |
| Настройка подключения к Интернету и Wi-Fi сети            | . 17 |
| Подключение к Интернету через ADSL-соединение             | . 19 |
| Подключение к Интернету через Ethernet-соединение         | . 20 |
| Подключение к Интернету через 3G/4G модем                 | . 21 |
| Настройка Wi-Fi сети                                      | . 22 |
| Подключение к Wi-Fi сети                                  | . 24 |
| Windows Vista / 7                                         | . 24 |
| Windows XP                                                | . 26 |
| Рекомендации по оптимизации производительности Wi-Fi сети | . 28 |
| Быстрая настройка через Web-интерфейс                     | . 29 |
| Описание Web-интерфейса                                   | . 36 |
| Настройка интерфейсов > Интернет                          | . 37 |
| Настройка интерфейсов > 3G                                | . 43 |
| Настройка интерфейсов > Локальная сеть                    | . 44 |
| Настройка интерфейсов > Wi-Fi                             | . 45 |
| Настройка IP-телевидения                                  | . 47 |
| Сервис > Пароль администратора                            | . 50 |
| Сервис > Дата и время                                     | . 51 |
| Сервис > Прошивка                                         | . 53 |
| Сервис > Перезагрузка роутера                             | . 54 |
| Сводная информация > Журнал событий                       | . 55 |
| Сводная информация > Статистика                           | . 57 |
| Возможные проблемы при подключении и настройке роутера    | . 58 |
| Технические характеристики                                | . 59 |

### Обзор

| UR-104A         | 4-портовый ADSL2/2+ роутер                                                                          | 10/100 Мбит/с Ethernet, поддержка<br>IPTV и Ipv6                                                                                                  |
|-----------------|----------------------------------------------------------------------------------------------------|----------------------------------------------------------------------------------------------------|
| UR-314AN<br>v2  | 4-портовый ADSL2/2+ Wi-Fi-<br>роутер 1x1                                                            | 802.11n Wi-Fi 150 Мбит/с, Ethernet<br>10/100 Мбит/с, поддержка IPTV и Ipv6                                                                        |
| UR-<br>344AN4G  | 4-портовый ADSL2/2+ Wi-Fi-<br>роутер 1x1 + USB-порт для<br>резервного канала 3/4G                   | 3G/4G, 150 Мбит/с 802.11n Wi-Fi,<br>Ethernet 10/100 Мбит/с, поддержка<br>IPTV и Ipv6, резервный канал 3G/4G,<br>Samba <sup>1</sup>                |
| UR-<br>344AN4G+ | 4-портовый ADSL2/2+ Wi-Fi-<br>роутер 1x1 + USB-порт для<br>резервного канала 3/4G +<br>антенна 5дБи | 3G/4G, 150 Мбит/с 802.11n Wi-Fi,<br>Ethernet 10/100 Мбит/с, поддержка<br>IPTV и Ipv6, резервный канал 3G/4G,<br>Samba <sup>1</sup> , антенна 5дБи |
| UR-<br>354AN4G  | 4-портовый ADSL2/2+ Wi-Fi-<br>роутер 2x2 + USB-порт для<br>резервного канала 3/4G                   | 3G/4G, 300 Мбит/с 802.11n Wi-Fi,<br>Ethernet 10/100 Мбит/с, поддержка<br>IPTV и Ipv6, резервный канал 3G/4G,<br>Samba <sup>1</sup>                |

<sup>&</sup>lt;sup>1</sup> Обратите внимание: файловая система NTFS не поддерживается данной версией Samba.

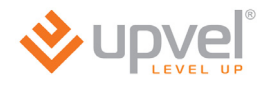

### Комплект поставки

- ADSL2+ роутер
- Инструкция по подключению и настройке
- Компакт-диск с утилитой для настройки и руководством пользователя
- Блок питания (характеристики см. на стр. 61)
- Кабель UTP категории 5 длиной 1,5 м.
- Телефонный кабель (2 шт.)
- ADSL-сплиттер
- Гарантийный талон

### Индикаторы

| 0     | 0   | 0        |      | 0    | 0    | 0    | 0    | 0   | 0   |
|-------|-----|----------|------|------|------|------|------|-----|-----|
| Power | DSL | Internet | LAN1 | LAN2 | LAN3 | LAN4 | WLAN | WPS | USB |

Функциональность и характеристики различных моделей ADSL-роутеров могут различаться. Таким образом, в вашей модели некоторые индикаторы могут отсутствовать. Здесь и далее вам встретятся примечания *(курсивом)*, указывающие на то, что конкретная функция или параметр различаются в зависимости от модели.

| Power     | Питание                                                                        |
|-----------|--------------------------------------------------------------------------------|
| DSL       | Подключение к DSL                                                              |
| Internet  | Подключение к Интернету                                                        |
| LAN1~LAN4 | Подключение к портам LAN1~LAN4 (компьютеры и другие устройства локальной сети) |
| WLAN      | Wi-Fi сеть                                                                     |
| WPS       | Активность функции Wi-Fi Protected Setup                                       |
| USB       | Подключение к порту USB (3G/4G модем или внешний накопитель)                   |

### Значения индикации

| Индикатор                                             | Горит<br>непрерывно                                   | Мигает                                                                              | Не горит                            |
|-------------------------------------------------------|-------------------------------------------------------|-------------------------------------------------------------------------------------|-------------------------------------|
| Power                                                 | Питание<br>включено                                   | _                                                                                   | Питание<br>отключено                |
| DSL                                                   | Подключен к<br>DSLAM                                  | Не подключен к<br>DSLAM                                                             | _                                   |
| Internet                                              | Внешний<br>IP-адрес<br>получен                        | Прием /<br>передача<br>данных                                                       | Не получен<br>внешний<br>IP-адрес   |
| LAN1~LAN4                                             | Устройство<br>подключено                              | Прием /<br>передача<br>данных                                                       | Устройство<br>не подключено         |
| <b>WLAN</b> (все, кроме<br>UR-104A)                   | Wi-Fi точка<br>доступа<br>включена                    | Прием /<br>передача<br>данных                                                       | Wi-Fi точка<br>доступа<br>отключена |
| <b>WPS</b> (все, кроме<br>UR-104А)                    | _                                                     | Двухминутное<br>ожидание<br>активации<br>функции WPS<br>подключаемого<br>устройства | Функция WPS<br>не используется      |
| <b>USB</b> (UR-344AN4G, UR-<br>344AN4G+ u UR-354AN4G) | Подключен<br>3G/4G модем<br>или внешний<br>накопитель | Прием /<br>передача<br>данных                                                       | Порт не<br>используется             |

### Назначение разъемов и кнопок

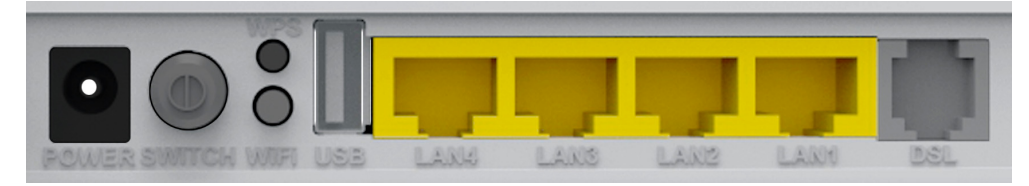

| POWER                                                 | Разъем для подключения блока питания                                           |
|-------------------------------------------------------|--------------------------------------------------------------------------------|
| SWITCH                                                | Выключатель питания                                                            |
| <b>WPS</b> (все, кроме<br>UR-104A)                    | Включение функции Wi-Fi Protected Setup                                        |
| <b>WiFi</b> (все, кроме<br>UR-104A)                   | Включение/отключение Wi-Fi точки доступа                                       |
| <b>USB</b> (UR-344AN4G, UR-<br>344AN4G+ u UR-354AN4G) | Разъем для подключения 3G/4G модема или внешнего накопителя                    |
| LAN 1 ~ LAN4                                          | Разъемы RJ-45 для подключения компьютеров и других<br>устройств локальной сети |
| DSL                                                   | Разъем RJ-11 для подключения телефонного кабеля                                |

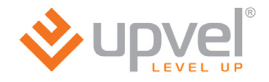

### Настройка сетевой платы компьютера

Перед подключением и настройкой роутера необходимо настроить сетевую плату компьютера на автоматическое получение IP-адреса и адреса DNS-сервера. Действуйте в соответствии с приведенными ниже указаниями.

### Для Windows 7

1. На рабочем столе Windows нажмите кнопку "Пуск" и в открывшемся меню щелкните на значке "Панель управления". В открывшемся окне выберите просмотр по категориям и щелкните на надписи "Просмотр состояния сети и задач".

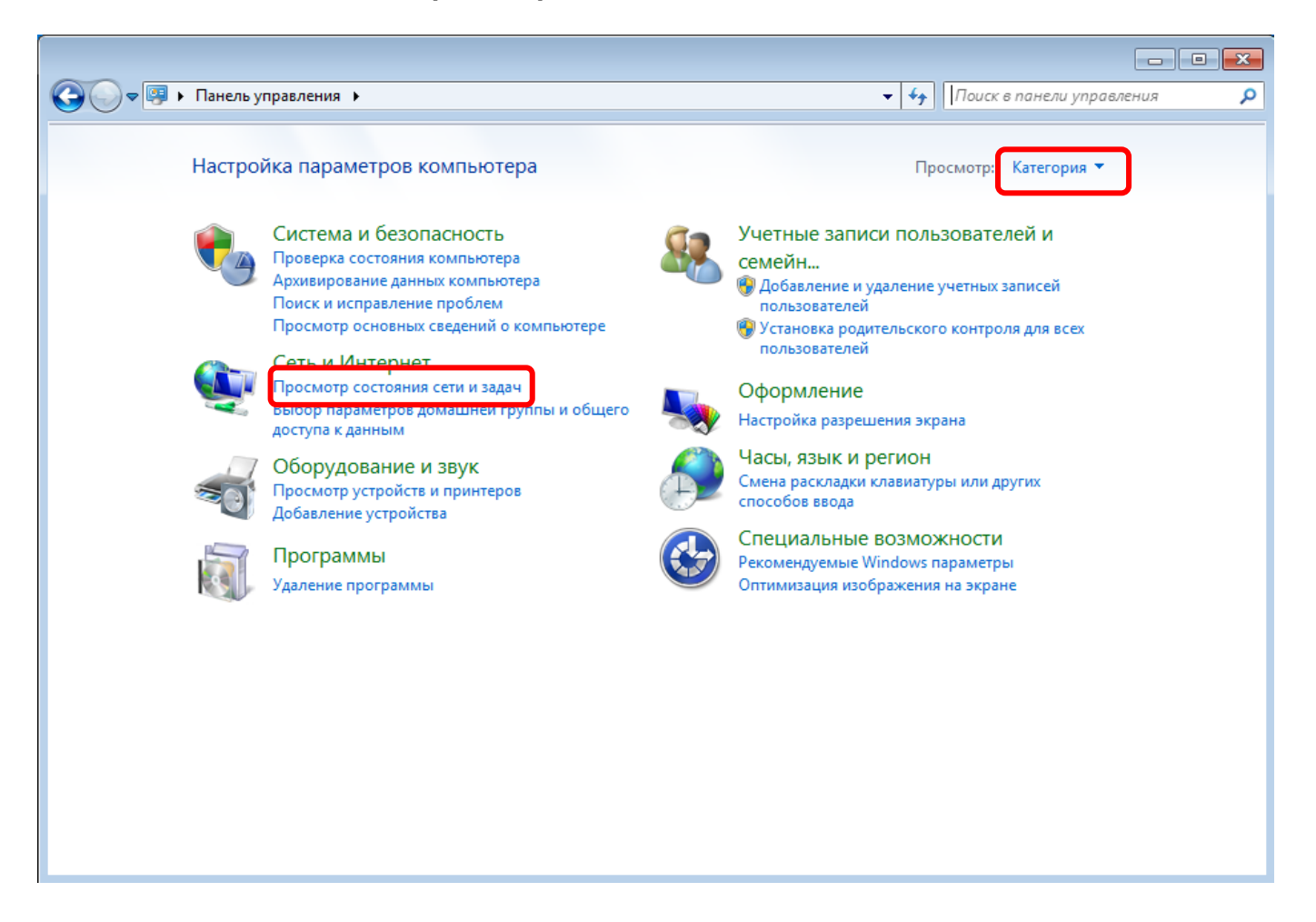

2. В открывшемся окне щелкните "Изменение параметров адаптера".

| 🗸 🗢 💱 « Сеть и Интернет                             | <ul> <li>Центр управления сетями и общим доступом</li> </ul>                                                                            |                                                  | 🔻 🍫 Поиск в панели управл                                              | ения |
|-----------------------------------------------------|----------------------------------------------------------------------------------------------------|--------------------------------------------------|------------------------------------------------------------------------|------|
| Панель управления -<br>домашняя страница            | Просмотр основных сведений о сети и                                                                                                    | и настройка подкл                                | ючений                                                                 |      |
| Управление беспроводными<br>сетями                  | OLGA kapusta                                                                                                    | Интернет                                         | просмотр полной карты                                                  |      |
| Изменение параметров<br>адаптера                    | (этот компьютер)<br>Просмотр активных сетей                                                                                             |                                                  | Подключение или отключение                                             |      |
| Изменить дополнительные<br>параметры общего доступа | kapusta<br>Общественная сеть                                                                                                    | Тип доступа:<br>Подключения:                     | Интернет<br><u>III</u> Беспроводное сетевое<br>соединение 12 (kapusta) |      |
|                                                     | Изменение сетевых параметров<br>Настройка нового подключения или се<br>Настройка беспроводного, широкопол                               | ти                                               | ямого или VPN-подключения                                              |      |
|                                                     | или же настройка маршрутизатора или<br>Подключиться к сети<br>Подключение или повторное подключ<br>сетевому соединению или подключение  | і точки доступа.<br>ение к беспроводному,        | проводному, модемному                                                  |      |
|                                                     | <ul> <li>Выбор домашней группы и параметрої<br/>Доступ к файлам и принтерам, располю<br/>изменение параметров общего доступа</li> </ul> | в общего доступа<br>эженным на других сете<br>а. | евых компьютерах, или                                                  |      |
| См. также<br>Брандмауэр Windows<br>Ломашная группа  | Устранение неполадок<br>Диагностика и исправление сетевых пр                                                                            | облем или получение (                            | сведений об исправлении.                                               |      |
| Свойства обозревателя                               |                                                                                                    |                                                  |                                                                        |      |

3. Щелкните правой кнопкой мыши на значке "Подключение по локальной сети" и выберите "Свойства".

|               |                                     |                                         |                            |                  |        | × |
|---------------|-------------------------------------|-----------------------------------------|----------------------------|------------------|--------|---|
|               | Панель управления  Ксеть и Интернет | <ul> <li>Сетевые подключения</li> </ul> |                            | а Сетевые подклю | очения | م |
| Упорядочить 🔻 | Отключение сетевого устройства      | Диагностика подключения                 | Переименование подключения | >> <u>11</u> =   | •      | ? |
| Подклю        | рчение по локальной сети            |                                         |                            |                  |        |   |
| Rea 😜         | Отключить                           |                                         |                            |                  |        |   |
|               | Состояние                           |                                         |                            |                  |        |   |
|               | Диагностика                         |                                         |                            |                  |        |   |
|               | Создать ярлык                       |                                         |                            |                  |        |   |
| 0             | Удалить                             |                                         |                            |                  |        |   |
|               | Переименовать                       |                                         |                            |                  |        |   |
| 8             | Свойства                            |                                         |                            |                  |        |   |
|               |                                     |                                         |                            |                  |        |   |

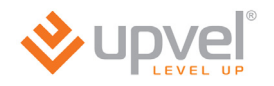

4. Выделите пункт "Протокол Интернета версии 4 (TCP/IPv4)" и нажмите кнопку "Свойства".

| 🚇 Подключение по локальной сети - свойства 🛛 💌                                                                       |
|----------------------------------------------------------------------------------------------------|
| Сеть                                                                                                    |
| Подключение через:                                                                                                   |
| Realtek PCIe GBE Family Controller                                                                                   |
| Настроить                                                                                                    |
| Отмеченные компоненты используются этим подключением:                                                                |
| 🗹 🏪 Клиент для сетей Microsoft                                                                                       |
| 🗹 📇 Планировщик пакетов QoS                                                                                          |
| Служба доступа к файлам и принтерам сетей Місго                                                                      |
| Протокол Интернета версии 6 (ТСР/IРv6)                                                                               |
|                                                                                                    |
| <ul> <li>Доливер вла тополога канального уровня</li> <li>Ответчик обнаружения топологии канального уровня</li> </ul> |
|                                                                                                    |
| Установить Удалить Свойства                                                                                          |
| Описание                                                                                                    |
| Протокол TCP/IP - стандартный протокол глобальных                                                                    |
| взаимодействующими связь между различными                                                                            |
|                                                                                                    |
|                                                                                                    |
| ОК Отмена                                                                                                    |

5. Выберите опции "Получить IP-адрес автоматически" и "Получить адрес DNSсервера автоматически" и нажмите кнопку OK.

| Свойства: Протокол Интернета верси                                                                            | ии 4 (ТСР/                           | IP∨4)                   |                  | ? 💌    |
|----------------------------------------------------------------------------------------------------|--------------------------------------|-------------------------|------------------|--------|
| Общие Альтернативная конфигурац                                                                               | ия                                   |                         |                  |        |
| Параметры IP могут назначаться авт<br>поддерживает эту возможность. В п<br>IP можно получить у сетевого админ | оматическ<br>ротивном (<br>истратора | ки, есл<br>случае<br>1. | и сеть<br>параме | тры    |
| Получить IP-адрес автоматичес                                                                                 | ки                                   |                         |                  |        |
| Использовать следующий IP-ад                                                                                  | pec:                                 |                         |                  |        |
| IP-адрес:                                                                                                    |                                      |                         |                  |        |
| Маска подсети:                                                                                                |                                      |                         |                  |        |
| Основной шлюз:                                                                                                |                                      |                         |                  |        |
| Получить адрес DNS-сервера ав                                                                                 | томатичес                            | ски                     |                  |        |
| О Использовать следующие адрес                                                                                | ca DNS-cep                           | веров                   | :                |        |
| Предпочитаемый DNS-сервер:                                                                                    |                                      |                         |                  |        |
| Альтернативный DNS-сервер:                                                                                    |                                      |                         |                  |        |
| Подтвердить параметры при в                                                                                   | ыходе                                | Дог                     | полните          | льно   |
|                                                                                                    |                                      | ОК                      |                  | Отмена |

### Для Windows Vista

1. На рабочем столе Windows нажмите кнопку "Пуск" и щелкните на значке "Панель управления". В открывшемся окне щелкните на надписи "Просмотр состояния сети и задач".

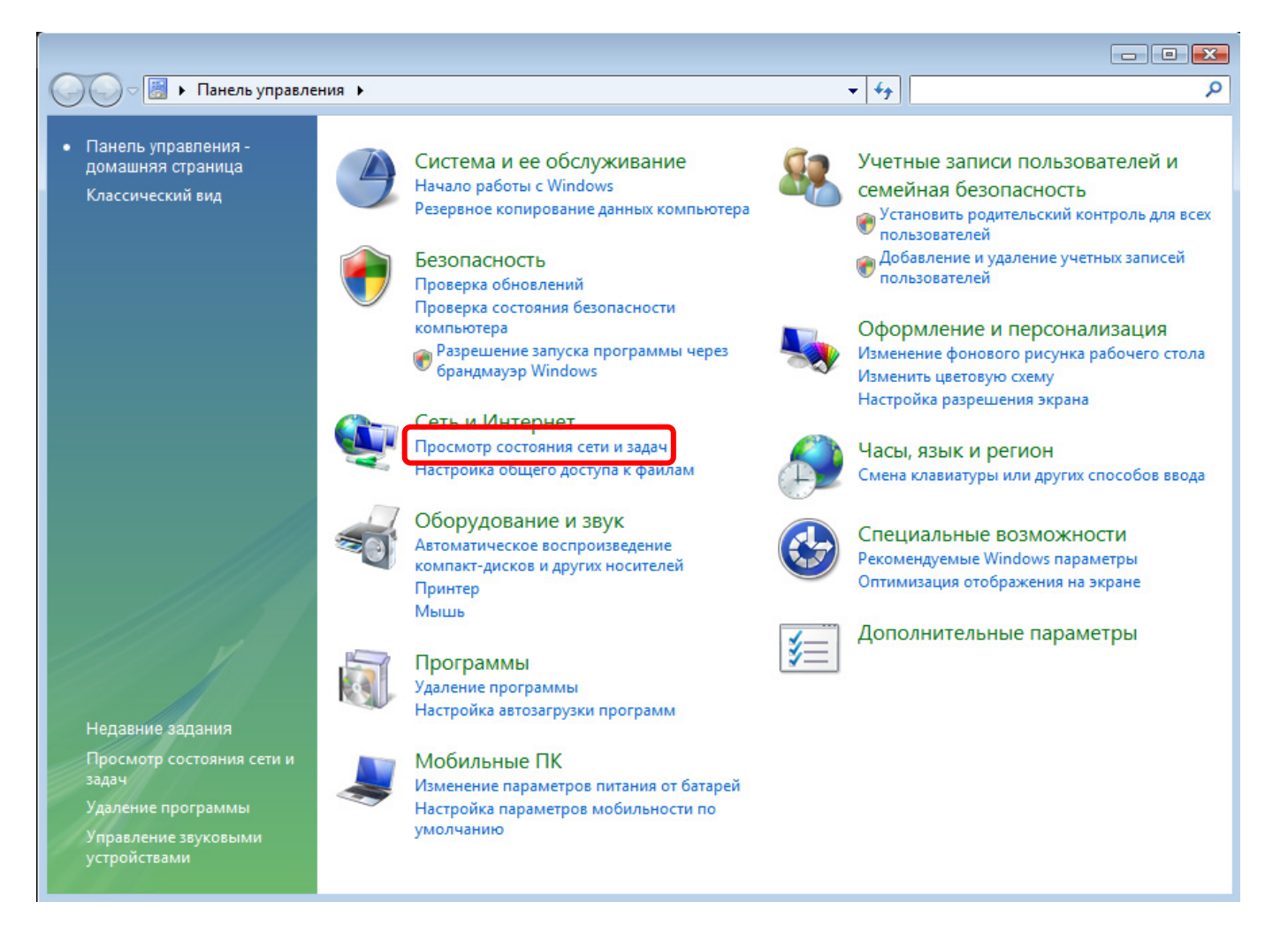

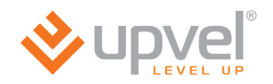

2. В открывшемся окне щелкните в левом поле на пункте "Управление сетевыми подключениями.

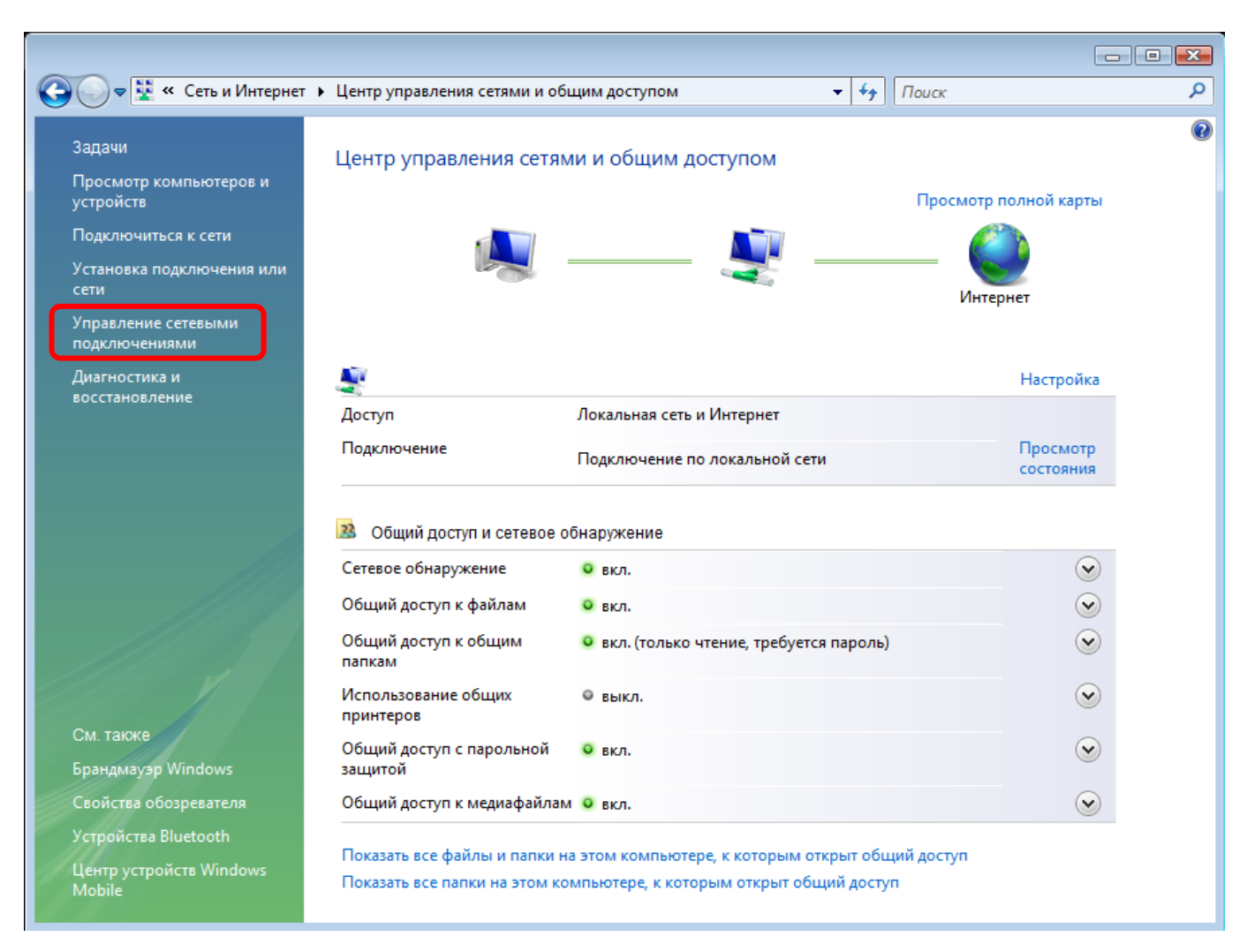

3. Щелкните правой кнопкой мыши на значке "Подключение по локальной сети" и выберите "Свойства".

| ) 🗢 👰 « Сеть и И  | нтернет 🕨 Сетевые і | подключения 🕨                                                                                                    |                                                                                                    | ▼ <sup>4</sup> y Που                                                                                                    | CK                                                                                  | م                                                                                               |
|-------------------|---------------------|----------------------------------------------------------------------------------------------------|----------------------------------------------------------------------------------------------------|----------------------------------------------------------------------------------------------------|-------------------------------------------------------------------------------------|-------------------------------------------------------------------------------------------------|
| рядочить 🔻 📲 Е    | Виды 👻 🗙 Отклю      | чение сетевого устр                                                                                                    | ойства 📑 Диагно                                                                                                    | остика подклю                                                                                                    | чения »                                                                             | 0                                                                                               |
| Состояние         | Имя устройства      | Подключение                                                                                                    | Категория сети                                                                                                    | Владелец                                                                                                    | Тип                                                                                 | Номер телефона                                                                                  |
| и высокоскоростно | ой Интернет         |                                                                                                    |                                                                                                    |                                                                                                    |                                                                                     | ^                                                                                               |
| Сети              | локальнои           |                                                                                                    |                                                                                                    |                                                                                                    |                                                                                     |                                                                                                 |
| Отключить         |                     |                                                                                                    |                                                                                                    |                                                                                                    |                                                                                     |                                                                                                 |
| Состояни          | e                   |                                                                                                    |                                                                                                    |                                                                                                    |                                                                                     |                                                                                                 |
| диагностик        | .d                  |                                                                                                    |                                                                                                    |                                                                                                    |                                                                                     |                                                                                                 |
| Настройка         | моста               |                                                                                                    |                                                                                                    |                                                                                                    |                                                                                     |                                                                                                 |
| Создать ярл       | тык                 |                                                                                                    |                                                                                                    |                                                                                                    |                                                                                     |                                                                                                 |
| Переимено         | вать                |                                                                                                    |                                                                                                    |                                                                                                    |                                                                                     |                                                                                                 |
| Свойства          |                     |                                                                                                    |                                                                                                    |                                                                                                    |                                                                                     |                                                                                                 |
|                   |                     |                                                                                                    |                                                                                                    |                                                                                                    |                                                                                     |                                                                                                 |
|                   |                     |                                                                                                    |                                                                                                    |                                                                                                    |                                                                                     |                                                                                                 |
|                   |                     |                                                                                                    |                                                                                                    |                                                                                                    |                                                                                     |                                                                                                 |
|                   |                     |                                                                                                    |                                                                                                    |                                                                                                    |                                                                                     |                                                                                                 |
|                   |                     |                                                                                                    |                                                                                                    |                                                                                                    |                                                                                     |                                                                                                 |
|                   |                     |                                                                                                    |                                                                                                    |                                                                                                    |                                                                                     |                                                                                                 |
|                   |                     |                                                                                                    |                                                                                                    |                                                                                                    |                                                                                     |                                                                                                 |
|                   |                     |                                                                                                    |                                                                                                    |                                                                                                    |                                                                                     |                                                                                                 |
|                   |                     | <ul> <li>Сеть и Интернет Ксетевые п</li> <li>состояние Имя устройства</li> <li>и высокоскоростной Интернет</li> <li>Подключение по локальной сети</li> <li>Отключить</li> <li>Состояние</li> <li>Диагностика</li> <li>Настройка моста</li> <li>Создать ярлык</li> <li>Удалить</li> <li>Переименовать</li> <li>Свойства</li> </ul> | <ul> <li>Сеть и Интернет К Сетевые подключения К</li> <li>рядочить Состояние Имя устройства Подключение</li> <li>Состояние Имя устройства Подключение</li> <li>и высокоскоростной Интернет</li> <li>Подключение по локальной сети</li> <li>Отключить</li> <li>Состояние</li> <li>Диагностика</li> <li>Настройка моста</li> <li>Создать ярлык</li> <li>Удалить</li> <li>Переименовать</li> <li>Свойства</li> </ul> | Карасчить Категория Сетевые подключения        рядочить Категория сети       Состояние       Имя устройства       Подключение       Категория сети         Подключение по локальной         Сети         Отключение по локальной         Сети         Отключение по локальной         Сети         Отключение по локальной         Сети         Отключение по локальной         Сети         Отключение         Состояние         Диагностика         Настройка моста       Свойства         Свойства | • Сеть и Интернет       • Сетевые подключения • • • • • • • • • • • • • • • • • • • | Состояние Имя устройства Подключения > • 4 Поиск радочить • • • • • • • • • • • • • • • • • • • |

4. В открывшемся информационном окне нажмите кнопку "Далее".

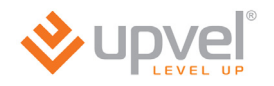

5. Выделите пункт "Протокол Интернета версии 4 (TCP/IPv4)" и нажмите кнопку "Свойства".

| 📱 Подключение по локальной сети - свойства 🛛 💌                                                                                                    |
|----------------------------------------------------------------------------------------------------|
| Сеть                                                                                                    |
| Подключение через:                                                                                                    |
| Realtek RTL8139/810x Family Fast Ethemet NIC                                                                                                    |
| Настроить                                                                                                    |
| Отмеченные компоненты используются этим подключением:                                                                                                    |
| <ul> <li>Клиент для сетей Microsoft</li> <li>Планировщик пакетов QoS</li> <li>Служба доступа к файлам и принтерам сетей Micro</li> <li>Служба доступа к файлам и принтерам сетей Micro</li> <li>Протокол Интернета версии 6 (TCP/IPv6)</li> <li> <ul> <li>Протокол Интернета версии 4 (TCP/IPv4)</li> <li>Ф Драйвер в/в тополога канального уровня</li> <li>Ответчик обнаружения топологии канального уровня</li> </ul> </li> </ul> |
| Установить Удалить Свойства<br>Описание<br>Позволяет данному компьютеру получать доступ к                                                                                                    |
| ресурсам в сети Microsoft.                                                                                                    |
| ОК Отмена                                                                                                    |

6. Выберите опции "Получить IP-адрес автоматически" и "Получить адрес DNSсервера автоматически" и нажмите кнопку OK.

| Свойства: Протокол Интернета верси                                                                            | ии 4 (TCP/IPv4) 🛛 🔋 💌                                             |
|----------------------------------------------------------------------------------------------------|-------------------------------------------------------------------|
| Общие Альтернативная конфигурац                                                                               | ия                                                                |
| Параметры IP могут назначаться авт<br>поддерживает эту возможность. В п<br>IP можно получить у сетевого админ | гоматически, если сеть<br>ротивном случае параметры<br>истратора. |
| Получить IP-адрес автоматичес                                                                                 | ки                                                                |
| 🔘 Использовать следующий IP-ад                                                                                | pec:                                                              |
| IP-адрес:                                                                                                    | · · · ·                                                           |
| Маска подсети:                                                                                                |                                                                   |
| Основной шлюз:                                                                                                | 10 . 0 . 0 . 10                                                   |
| Получить адрес DNS-сервера ав                                                                                 | втоматически                                                      |
| О Использовать следующие адре                                                                                 | са DNS-серверов:                                                  |
| Предпочитаемый DNS-сервер:                                                                                    |                                                                   |
| Альтернативный DNS-сервер;                                                                                    |                                                                   |
|                                                                                                    | Дополнительно                                                     |
|                                                                                                    | ОК Отмена                                                         |

### Для Windows XP

1. На рабочем столе Windows нажмите кнопку "Пуск" и щелкните на значке "Панель управления". Если в панели управления выбран "Классический вид", то в открывшемся окне дважды щелкните на значке "Сетевые подключения". Если в панели управления выбран "Вид по категориям", то щелкните на значке "Сеть и подключения к Интернету", а затем на значке "Сетевые подключения".

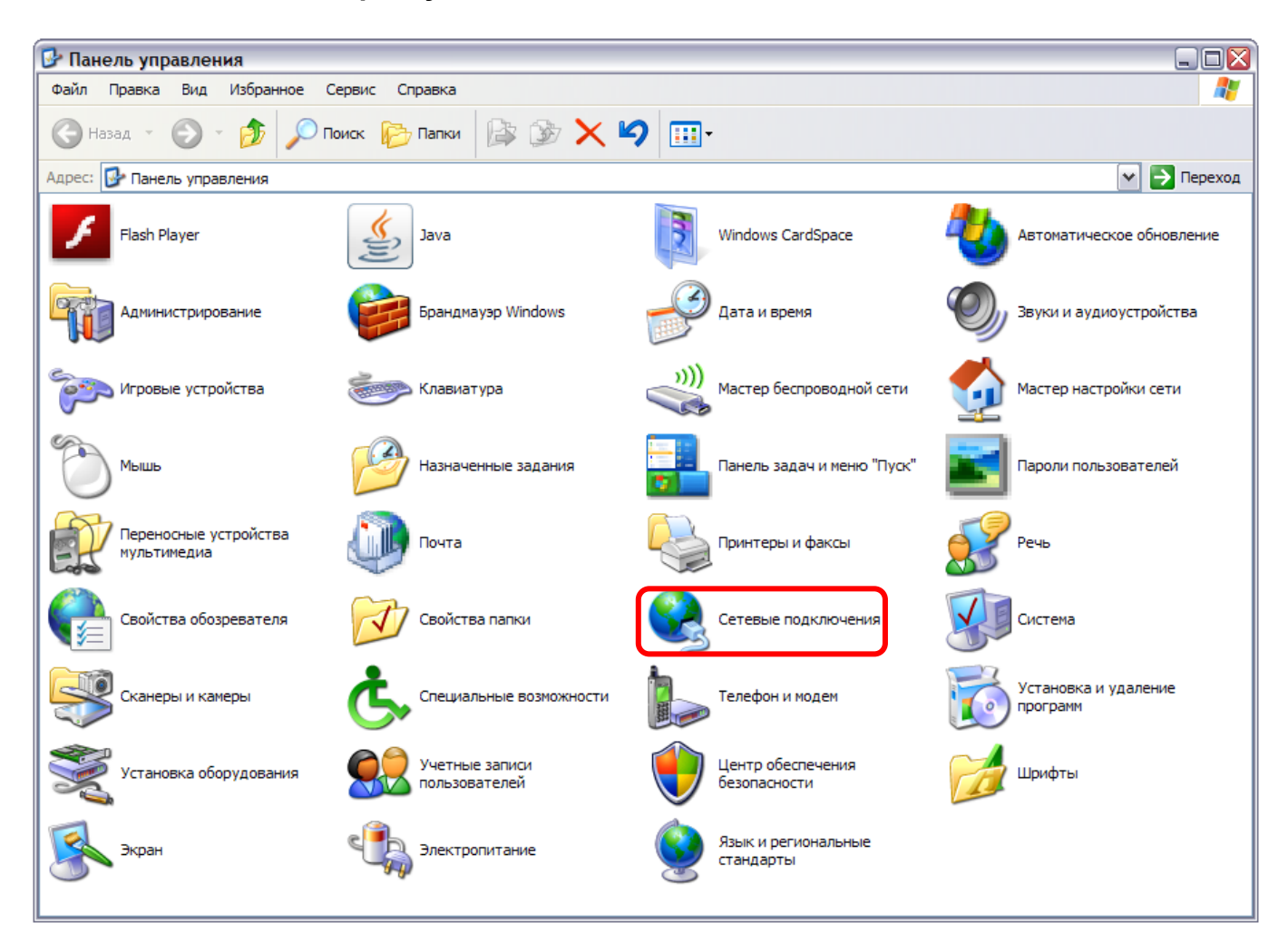

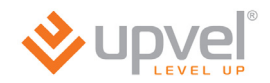

2. В открывшемся окне щелкните правой кнопкой мыши на значке "Подключение по локальной сети" и выберите "Свойства".

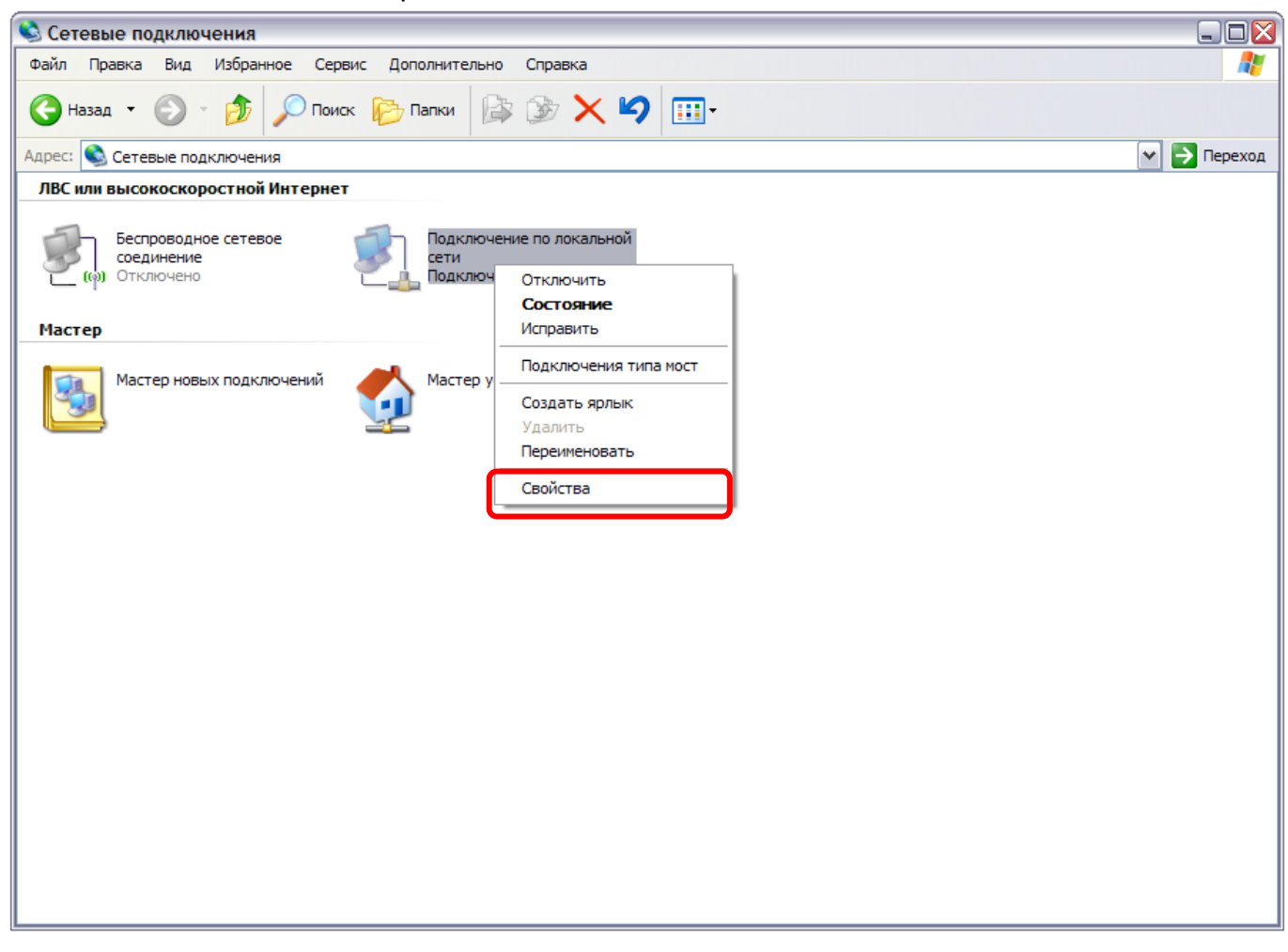

3. В окне "Подключение по локальной сети – свойства" выделите пункт "Протокол Интернета (TCP/IP)" и нажмите кнопку "Свойства".

| 🕹 Подк              | лючение по локальной сети - свойства 🛛 🕻                                                                               | ?)> |
|---------------------|----------------------------------------------------------------------------------------------------|-----|
| Общие               | Дополнительно                                                                                                    |     |
| Подкл               | очение через:                                                                                                    |     |
|                     | Realtek RTL8139 Family PCI Fast Et Настроить                                                                           |     |
| Компо               | ненты, используемые этим подключением:                                                                                 |     |
|                     | Клиент для сетей Microsoft                                                                                             |     |
|                     | Служба доступа к файлам и принтерам сетей Micro                                                                        | -   |
|                     | Протокол Интернета (ТСР/IР)                                                                                            |     |
|                     |                                                                                                    |     |
| Уст                 | гановить Удалить Свойства                                                                                              |     |
| _Опис               | ание                                                                                                    |     |
| Про<br>сете<br>взаи | токол TCP/IP - стандартный протокол глобальных<br>эй, обеспечивающий связь между различными<br>имодействующими сетями. |     |
| При                 | и подключении вывести значок в области уведомлений                                                                     | ñ   |
| Уве<br>под          | адомлять при ограниченном или отсутствующем<br>ключении                                                                |     |
|                     | ОК Отмен                                                                                                    | а   |

4. Выберите опции "Получить IP-адрес автоматически" и "Получить адрес DNSсервера автоматически". Нажмите кнопку ОК.

| войств                     | а: Протокол Интернета (TCP/IP)                                                                                                    | ? 🔀    |
|----------------------------|----------------------------------------------------------------------------------------------------|--------|
| Общие                      | Альтернативная конфигурация                                                                                                    |        |
| Парами<br>поддер<br>IP мож | етры IP могут назначаться автоматически, если сеть<br>эживает эту возможность. В противном случае параме:<br>кно получить у сетевого администратора. | тры    |
| <u></u> О По               | олучить IP-адрес автоматически                                                                                                    |        |
| ON                         | спользовать следующий IP-адрес:                                                                                                    |        |
| IP-ap                      | дрес:                                                                                                    |        |
| Mac                        | жа подсети:                                                                                                    |        |
| Осн                        | ювной шлюз:                                                                                                    |        |
| <u>о</u> По                | олучить адрес DNS-сервера автоматически                                                                                                    |        |
| ON                         | спользовать следующие адреса DNS-серверов:                                                                                                    |        |
| Пре;                       | здпочитаемый DNS-сервер:                                                                                                    |        |
| Альт                       | тернативный DNS-сервер:                                                                                                    |        |
|                            | Дополнит                                                                                                    | ельно) |
|                            | ОК                                                                                                    | Отмена |

5. Отметьте галочкой опцию **"При подключении вывести значок в области уведомлений"** и нажмите кнопку **ОК** для завершения настройки сетевой платы компьютера.

| 👍 Подключение по локальной сети - свойства 🛛 👔 🔀                                                                                |
|----------------------------------------------------------------------------------------------------|
| Общие Дополнительно                                                                                                    |
| Подключение через:                                                                                                    |
| 👺 Realtek RTL8139 Family PCI Fast Et Настроить                                                                                  |
| Компоненты, используемые этим подключением:                                                                                     |
| ☑ В Клиент для сетей Microsoft                                                                                                  |
| <ul> <li>Служоа доступа к фаилам и принтерам сетеи місто</li> <li>Планировщик пакетов QoS</li> </ul>                            |
| Протокол Интернета (TCP/IP)                                                                                                    |
| Установить Удалить Свойства                                                                                                    |
| Описание                                                                                                    |
| Протокол TCP/IP - стандартный протокол глобальных<br>сетей, обеспечивающий связь между различными<br>взаимодействующими сетями. |
| При подключении вывести значок в области уведомлений                                                                            |
| <ul> <li>Уведомлять при ограниченном или отсутствующем<br/>подключении</li> </ul>                                               |
| ОК Отмена                                                                                                    |

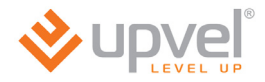

### Подключение роутера

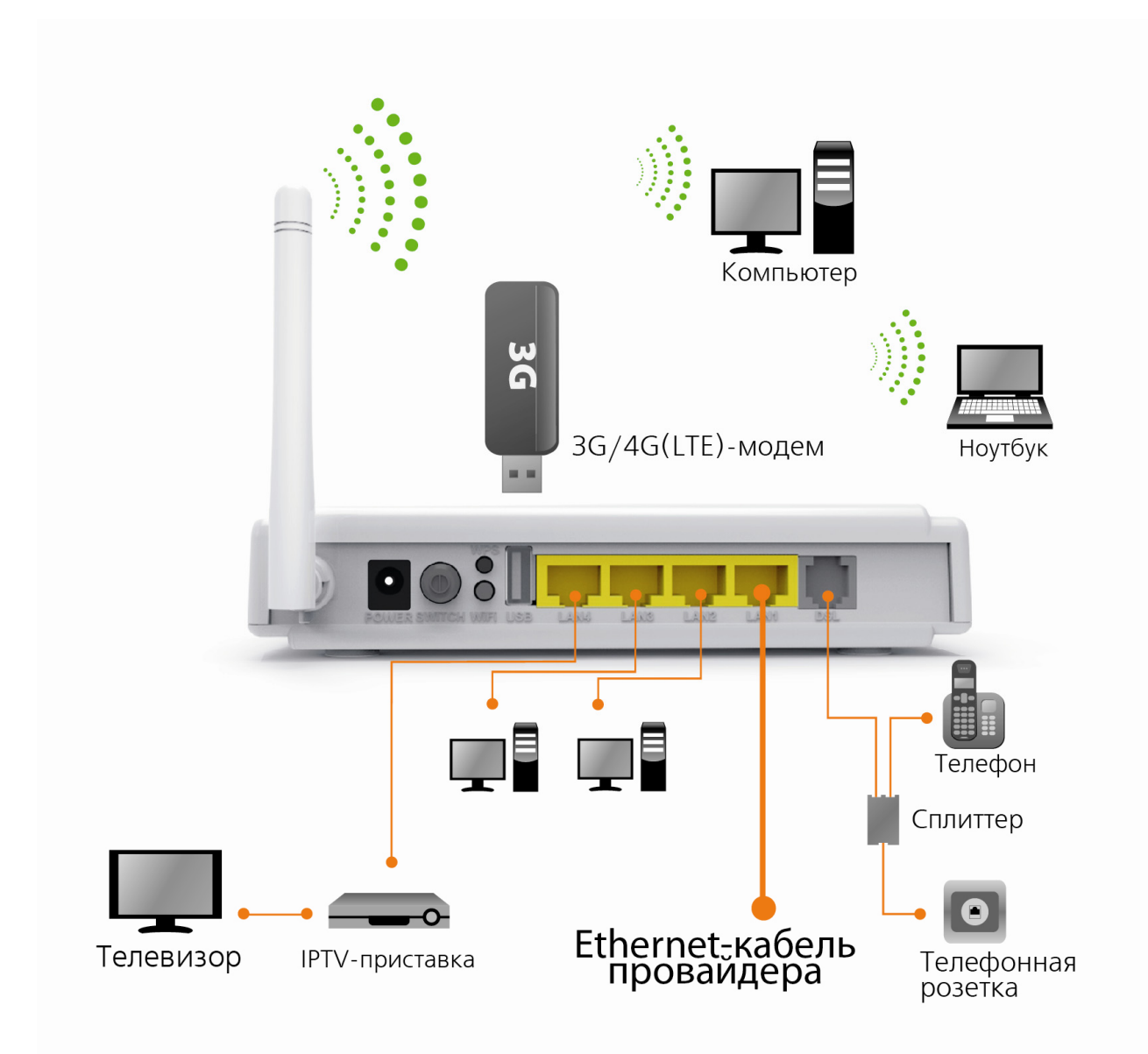

#### Если для подключения к Интернету будет использоваться ADSLсоединение:

- Подключите поставляемый в комплекте кабель UTP к сетевой плате компьютера и к порту LAN2 или LAN3 роутера. Порт LAN4 предназначен для подключения IPTVприставки.
- 2. Отсоедините кабель телефона от телефонной розетки и подключите его к порту **PHONE** сплиттера.
- 3. Включите сплиттер в телефонную розетку.
- 4. Телефонный кабель из комплекта поставки подключите к порту **DSL** роутера и к порту **MODEM** сплиттера.
- 5. Подключите штекер блока питания к разъему **POWER** роутера и затем подключите блок питания к розетке. Включите питание кнопкой **SWITCH**. На передней панели роутера должен загореться индикатор **Power**. Начнется загрузка роутера.
- 6. После загрузки роутер автоматически присвоит IP-адрес подключенному компьютеру. На передней панели роутера загорится индикатор подключения к соответствующему порту LAN, а в области уведомлений панели задач Windows появится сообщение о том, что компьютер подключен к локальной сети.

# Если для подключения к Интернету будет использоваться 3G/4G модем:

(для UR-344AN4G, UR-344AN4G+ и UR-354AN4G)

- Подключите поставляемый в комплекте кабель UTP к сетевой плате компьютера и к порту LAN2 или LAN3 роутера. Порт LAN4 предназначен для подключения IPTVприставки.
- 2. Подключите 3G/4G модем к порту **USB** на задней панели роутера.
- 3. Подключите штекер блока питания к разъему **POWER** роутера и затем подключите блок питания к розетке. Включите питание кнопкой **SWITCH**. На передней панели роутера должен загореться индикатор **Power**. Начнется загрузка роутера.
- 4. После загрузки роутер автоматически присвоит IP-адрес подключенному компьютеру. На передней панели роутера загорится индикатор подключения к соответствующему порту LAN, а в области уведомлений панели задач Windows появится сообщение о том, что компьютер подключен к локальной сети.

#### Если для подключения к Интернету будет использоваться Ethernetсоединение:

(для UR-344AN4G, UR-344AN4G+ и UR-354AN4G)

- 1. Подключите поставляемый в комплекте кабель UTP к сетевой плате компьютера и к порту LAN2 или LAN3 роутера. Порт LAN4 предназначен для подключения IPTV-приставки.
- 2. Подключите кабель провайдера к порту LAN1 роутера *после* настройки роутера.
- 3. Подключите штекер блока питания к разъему **POWER** роутера и затем подключите блок питания к розетке. Включите питание кнопкой **SWITCH**. На передней панели роутера должен загореться индикатор **Power**. Начнется загрузка роутера.
- 4. После загрузки роутер автоматически присвоит IP-адрес подключенному компьютеру. На передней панели роутера загорится индикатор подключения к соответствующему порту LAN, а в области уведомлений панели задач Windows появится сообщение о том, что компьютер подключен к локальной сети.

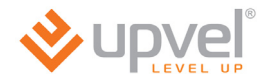

### Настройка подключения к Интернету и Wi-Fi сети

- 1. Установите диск, поставляемый в комплекте с роутером, в CD/DVD-привод компьютера.
- 2. Программа настройки должна запуститься автоматически (должно появиться изображенное ниже окно). Если через некоторое время изображенное ниже окно не появилось, то, возможно, в операционной системе отключена функция автозапуска компакт-дисков. В этом случае откройте окно "Мой компьютер" через меню "Пуск" или значок на рабочем столе и дважды щелкните на значке CD/DVD-привода.
- 3. В открывшемся окне нажмите кнопку "Мастер настройки".

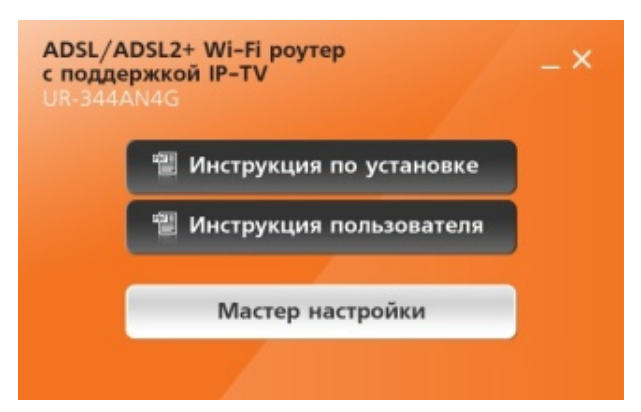

4. Выберите язык.

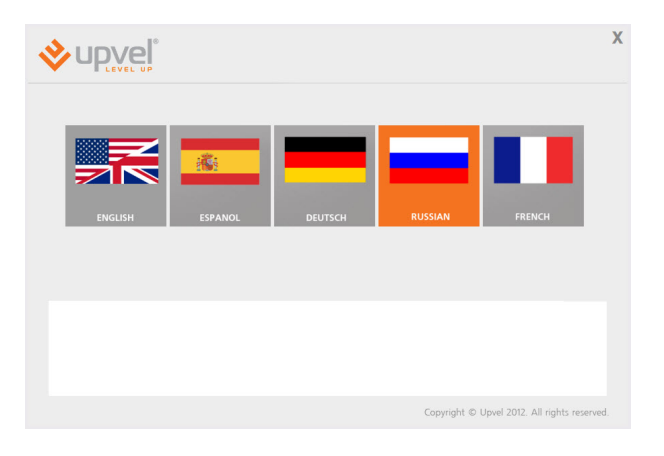

5. В открывшемся окне нажмите кнопку "Настроить роутер".

|                                                                                                    | Х                                     |
|----------------------------------------------------------------------------------------------------|---------------------------------------|
| Вас приветствует                                                                                                    |                                       |
| Macтер настройки Upvel                                                                                                    |                                       |
|                                                                                                    | Настроить роутер                      |
| Примечание. Перед подсточением и настройкой Вашего роугера Upvel рекомендуется обновит<br>настройки до последней версии.<br>Последния версия программы доступна по ссылие:: <u>http://www.upvel.n/isspopt/issPhware/upvel-m</u> | программу<br>ster.htm                 |
|                                                                                                    | aki @ Usual 2012. All sinkle assessed |

#### **UPVEL ADSL Modem Router**

6. Выполните подключения в соответствии с указаниями в окне и нажмите кнопку **"Далее"**.

| Подключение роусседание и собрание и собрание и соб |                                                                |                                                                                                    |
|----------------------------------------------------------------------------------------------------|----------------------------------------------------------------|----------------------------------------------------------------------------------------------------|
| Далее<br>Примечание. Прежде чем приступить к настройке роутера, убедитесь, что компьютер<br>получает IP-адрес автоматически. Порядок настройки сетевой платы компьютера приведен                                                                                                    | pc Spitter Phone                                               | Подключение роутера<br>Подключте кабель UTP из комплекта к сатевой плате компьютера и к порту<br>UA2 - UAH роутера<br> |
|                                                                                                    | Примечание. Прежде чем при<br>получает IP-адрес автоматически. | Далее<br>ступить к настройке роутера, убедитесь, что компьютер<br>Порядок настройки сетевой платы компьютера приведен  |

7. В следующем окне нажмите кнопку "Далее".

|                             | Х                             |
|-----------------------------|-------------------------------|
| Подключен роутер UR-354AN4G |                               |
|                             | Далее                         |
|                             |                               |
| Copyright © Upv             | el 2012. All rights reserved. |

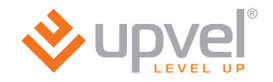

### Подключение к Интернету через ADSL-соединение

1. Щелкните мышью в поле **ADSL**.

| W/AN /   | INTERNET |                |       |
|----------|----------|----------------|-------|
| 10/AN /  |          |                |       |
| Ethernet | ADSL     | 3G<br>4G (LTE) | Wi-Fi |
|          |          |                |       |
|          |          |                |       |
|          |          |                |       |

2. Введите данные из договора с Интернетпровайдером и нажмите кнопку **"Далее"**.

| <b>♦</b> upv | el°                    |                                  | >             |
|--------------|------------------------|----------------------------------|---------------|
|              | Vina cepsepa<br>VPI    |                                  |               |
|              | VCI<br>Логин<br>Пароль |                                  |               |
|              |                        | Дал                              | пее           |
|              |                        |                                  |               |
|              |                        | Copyright © Upvel 2012. All righ | its reserved. |

3. Дождитесь завершения настройки роутера.

|   |            |            |                                    | Х         |
|---|------------|------------|------------------------------------|-----------|
|   | Идет настр | ойка роуте | ра                                 |           |
|   |            | 42%        |                                    |           |
| L |            |            |                                    |           |
|   |            |            |                                    |           |
|   |            |            |                                    |           |
|   |            |            |                                    |           |
|   |            |            | Copyright © Upvel 2012. All rights | reserved. |

4. Настройка подключения к Интернету завершена. Нажмите кнопку **"Далее"**.

| Х                                            |
|----------------------------------------------|
| Настройка завершена                          |
|                                              |
|                                              |
| Папео                                        |
| Harrow                                       |
|                                              |
| Copyright © Upvel 2012. All rights reserved. |

### Подключение к Интернету через Ethernet-соединение

(для UR-344AN4G, UR-344AN4G+ и UR-354AN4G)

1. Щелкните мышью в поле WAN/Ethernet.

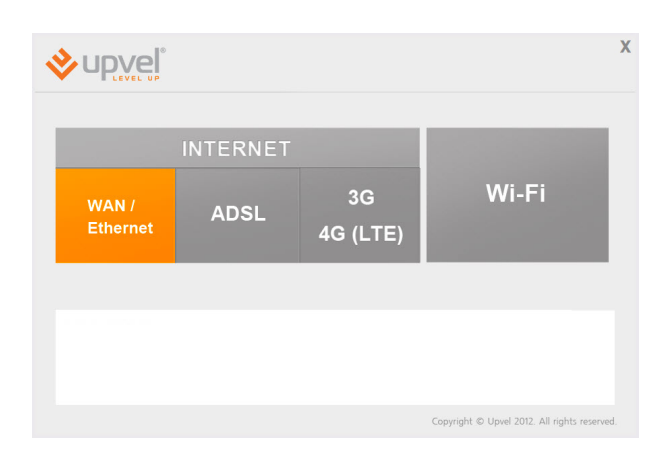

2. Выберите тип подключения, ведите данные из договора с Интернет-провайдером и нажмите кнопку **"Далее"**.

|                      | Настр                                           | ойка интернета                                                         |       |
|----------------------|-------------------------------------------------|------------------------------------------------------------------------|-------|
|                      | Выберите тип подключения                        | Username / Password Connection (PPPoE)                                 |       |
|                      | Иня сервера                                     |                                                                        |       |
|                      | Логин                                           |                                                                        |       |
|                      | Пароль                                          |                                                                        |       |
|                      |                                                 |                                                                        |       |
|                      |                                                 |                                                                        | Цалее |
| ose this option if y | our Internet connection requires a username and | d password to get online. Most DSL modems use this type of connection. |       |
|                      |                                                 |                                                                        |       |

3. Дождитесь завершения настройки роутера.

|                     | Х                                            |
|---------------------|----------------------------------------------|
| Идет настройка роут | ера                                          |
| 42%                 |                                              |
|                     |                                              |
|                     |                                              |
|                     |                                              |
|                     | Copyright © Upvel 2012. All rights reserved. |

4. Настройка подключения к Интернету завершена. Нажмите кнопку "Далее".

|                     | Х                                            |
|---------------------|----------------------------------------------|
| Настройка завершена | L. C. C. C. C. C. C. C. C. C. C. C. C. C.    |
|                     |                                              |
|                     |                                              |
|                     |                                              |
|                     | Далее                                        |
|                     |                                              |
|                     | Copyright © Upvel 2012. All rights reserved. |

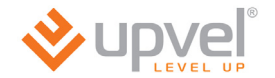

### Подключение к Интернету через 3G/4G модем

(для UR-344AN4G, UR-344AN4G+ и UR-354AN4G)

1. Щелкните мышью в поле 3G / 4G.

|                   | INTERNET |                |                                               |
|-------------------|----------|----------------|-----------------------------------------------|
| WAN /<br>Ethernet | ADSL     | 3G<br>4G (LTE) | Wi-Fi                                         |
|                   |          |                |                                               |
|                   |          |                |                                               |
|                   |          |                | Conscipt © Unuel 2012. All rights reconserved |

2. Введите данные из договора с Интернет-провайдером и нажмите кнопку **"Далее"**.

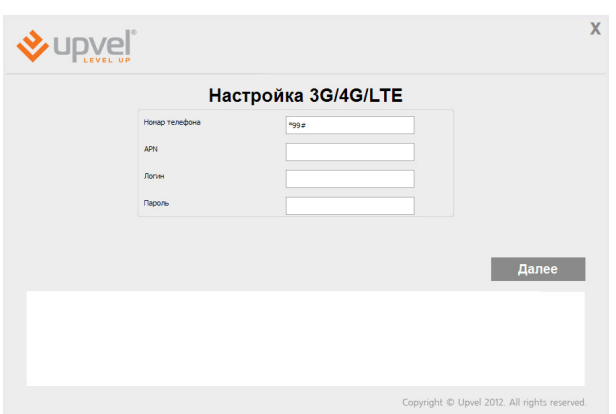

3. Дождитесь завершения настройки роутера.

|          |            |                                         | Х      |
|----------|------------|-----------------------------------------|--------|
| Идет нас | тройка роу | гера                                    |        |
|          | 429/       |                                         |        |
|          | 4270       | ]                                       |        |
|          |            |                                         |        |
|          |            |                                         |        |
|          |            |                                         |        |
|          |            | Copyright © Upvel 2012. All rights rese | erved. |

4. Настройка подключения к Интернету завершена. Нажмите кнопку **"Далее"**.

| )                                            |
|----------------------------------------------|
| Настройка завершена                          |
|                                              |
|                                              |
| Папос                                        |
| далее                                        |
|                                              |
| Copyright © Upvel 2012. All rights reserved. |

### Настройка Wi-Fi сети

(для всех, кроме UR-104A)

1. Щелкните мышью в поле Wi-Fi.

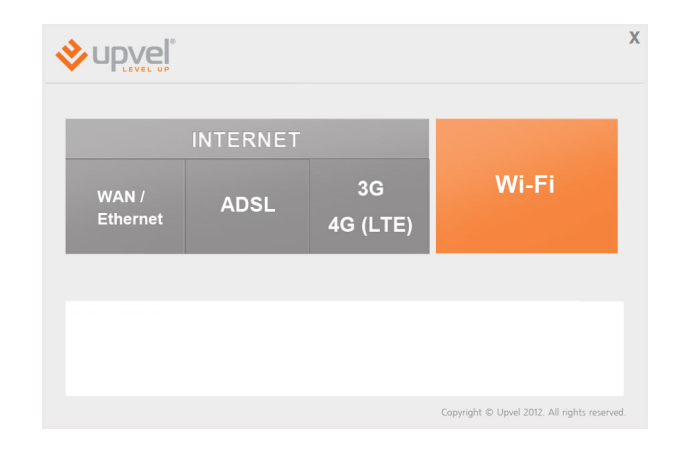

- 2. Задайте имя сети (по умолчанию используется имя Upvel).
- 3. Выберите тип шифрования. Для обеспечения совместимости с большинством устройств рекомендуется выбрать WPA-PSK.
- Задайте ключ сети (по умолчанию используется ключ Upvel123).
- 5. Нажмите кнопку "Далее".
- 6. Дождитесь завершения настройки роутера.

|         |            |                |                                            | X  |
|---------|------------|----------------|--------------------------------------------|----|
|         | Настрой    | іка Wi-Fi сети | 1                                          |    |
| Viria c | ети        | Upvel          |                                            |    |
| Тип ц   | анфрования | WPA-PSK        | ¥                                          |    |
| Ключ    | а сети     | Jpvel 123      |                                            |    |
|         |            |                |                                            |    |
|         |            |                |                                            |    |
|         |            |                | Далее                                      |    |
|         |            |                |                                            |    |
|         |            |                |                                            |    |
|         |            |                |                                            |    |
|         |            |                | Copyright © Upvel 2012. All rights reserve | d. |

| ♦ upvel                | Х                    |
|------------------------|----------------------|
| Идет настройка роутера |                      |
| 42%                    |                      |
|                        |                      |
|                        |                      |
|                        |                      |
| Capyright © Upvel 2012 | All rights reserved. |

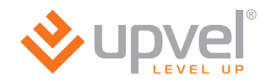

7. Настройка Wi-Fi сети завершена. Нажмите кнопку "Далее".
 8. Для выхода нажмите кнопку I < I (1) </li>

Поздравляем! Ваш ADSL-роутер настроен и готов к работе. Вы можете воспользоваться данным CD в любое время, когда вам будет нужно внести изменения в конфигурацию роутера.

Примечание: Вы можете получить доступ к расширенным настройкам роутера через Webинтерфейс. Для этого вам необходимо ввести в адресную строку вашего браузера адрес <u>http://192.168.10.1</u> и ввести в предложенные поля "admin" в качестве логина и пароля (рекомендуется в дальнейшем изменить пароль для предотвращения несанкционированного доступа к настройкам вашего роутера).

Детальное описание настройки вашего роутера через Web-интерфейс <u>приведено</u> в данном Руководстве пользователя ниже.

### Подключение к Wi-Fi сети

### Windows Vista / 7

1. Пуск -> Панель управления -> Сеть и интернет -> Подключение к сети

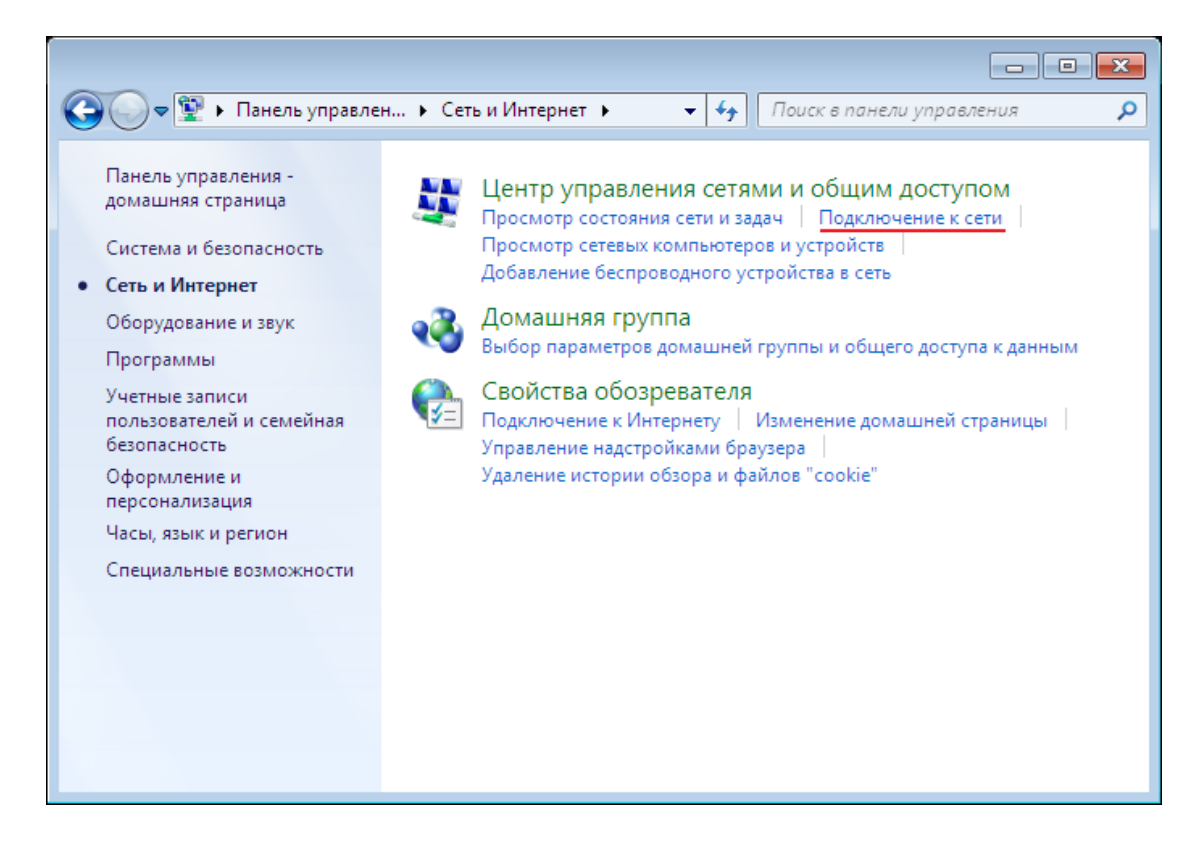

или однократным нажатием левой кнопки мыши на значок сетевого подключения:

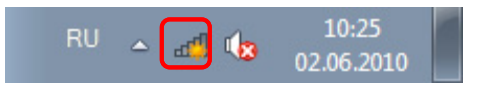

2. В открывшемся окне выберите Wi-Fi сеть с именем, которое было задано при настройке роутера, и нажмите кнопку **"Подключить"**.

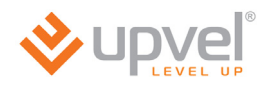

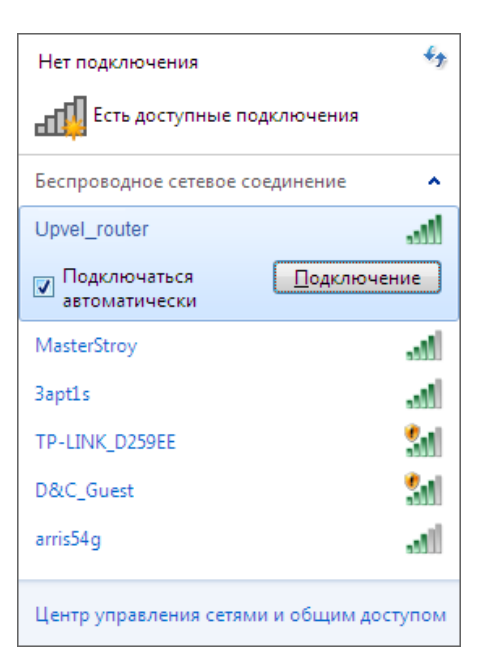

3. Введите ключ сети, который напечатан на стикере снизу роутера или был задан при настройке роутера, и нажмите кнопку **ОК**.

| 😨 Подключение к сет            | ги               |        |
|--------------------------------|------------------|--------|
| Введите ключ бе                | езопасности сети |        |
| Кл <u>ю</u> ч<br>безопасности: | Скрыть символы   |        |
|                                | ОК               | Отмена |

### Windows XP

- 1. Пуск -> Панель управления -> Сетевые подключения
- 2. Дважды щелкните на значке "Беспроводное сетевое соединение"

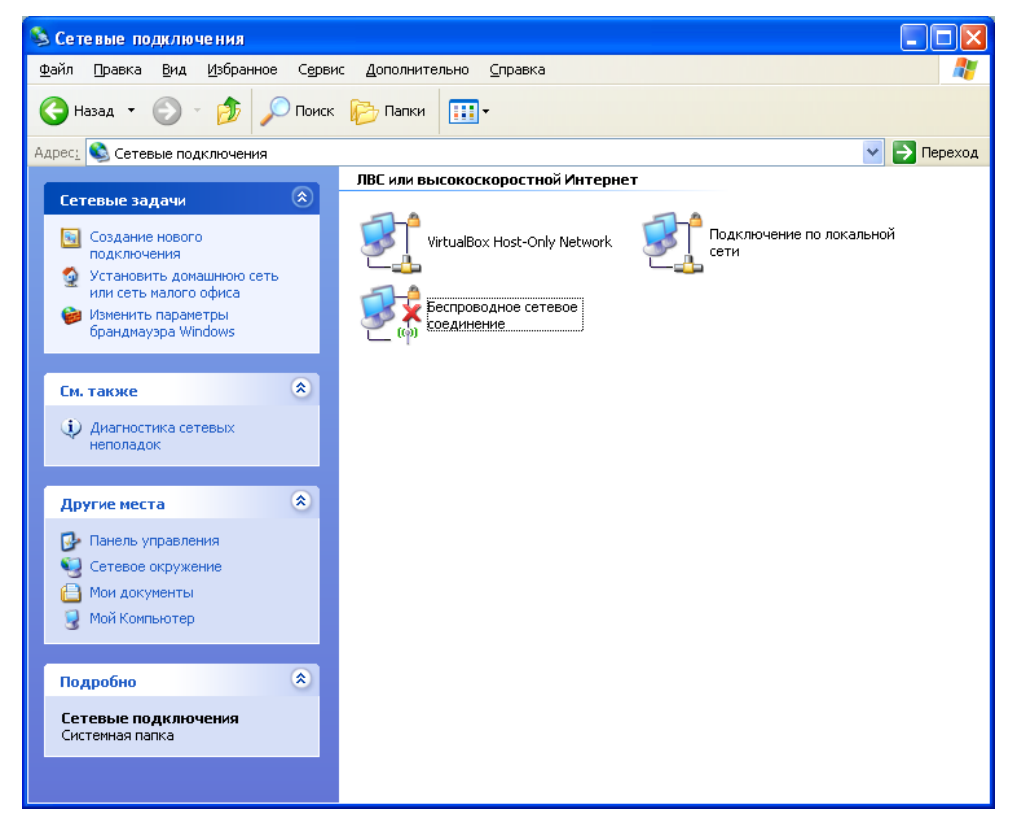

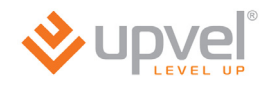

3. В открывшемся окне выберите Wi-Fi сеть с именем, которое было задано при настройке роутера, и нажмите кнопку "Подключить".

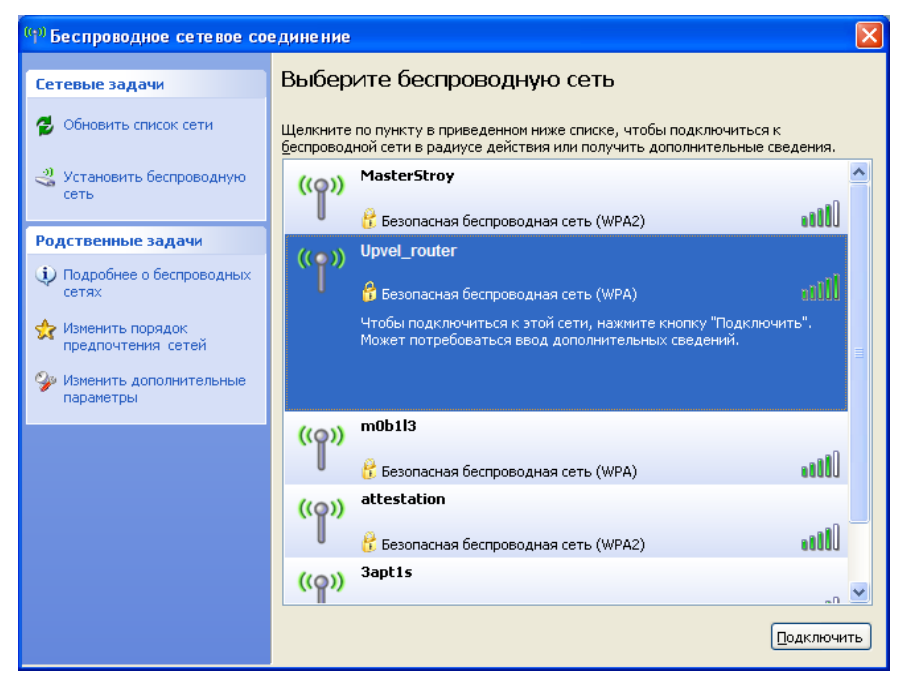

4. Введите ключ сети, который напечатан на стикере снизу роутера или был задан при настройке роутера, и нажмите кнопку **"Подключить"**.

| Беспроводное сетевое подключение 🛛 🔀                                                                                                    |                     |   |  |  |  |
|----------------------------------------------------------------------------------------------------|---------------------|---|--|--|--|
| Для подключения к сети "Onlime" требуется ключ сети (также называется<br>ключом WEP или WPA). Сетевые ключи помогают предотвратить<br>несанкционированное подключение к сети. |                     |   |  |  |  |
| Введите ключ и нажмите ки                                                                                                    | нопку "Подключить". |   |  |  |  |
| <u>К</u> люч сети:                                                                                                    | •••••               | ] |  |  |  |
| Подтверждение ключа:                                                                                                    | дтверждение ключа:  |   |  |  |  |
| Подключить Отмена                                                                                                    |                     |   |  |  |  |

### Рекомендации по оптимизации

### производительности Wi-Fi сети

Существует множество факторов, способных влиять на радиус действия Wi-Fi устройств:

- 1. Wi-Fi устройства следует, по возможности, располагать в условиях прямой видимости. Чем больше препятствий на пути распространения сигнала, тем слабее сигнал.
- 2. Сведите количество препятствий к минимуму. Каждое препятствие уменьшает радиус действия Wi-Fi устройства. Располагайте Wi-Fi устройства так, чтобы количество препятствий между ними было минимальным.
- Материалы стен и перекрытий помещения сильно влияют на радиосигнал. Располагайте Wi-Fi устройства в помещении так, чтобы сигналы проходили через материалы меньшей плотности (например, гипсокартон). Плотные материалы (металлы, массив древесины, стекло и др.) способны блокировать или сильно ослаблять сигналы.
- 4. Качество сигнала в значительной степени зависит от ориентации антенны. Специальная утилита для обнаружения Wi-Fi точек доступа поможет Вам оптимально ориентировать антенны Wi-Fi устройств.
- 5. На качество сигнала также могут влиять радиопомехи, создаваемые во время работы других устройств. Располагайте Wi-Fi устройства на достаточном расстоянии от таких устройств, как СВЧ-печи, радиоприемники, радионяни и т. п.
- 6. Любое устройство, работающее в частотном диапазоне 2,4 ГГц, будет создавать помехи в Wi-Fi сети. Радиотелефоны и другие радиоустройства, работающие в частотном диапазоне 2,4 ГГц, могут значительно ухудшать сигналы Wi-Fi сети. Зарядная база радиотелефона передает радиосигналы трубке, даже когда телефон не используется. Располагайте Wi-Fi устройства как можно дальше от базы радиотелефона.

Если после выполнения вышеприведенных рекомендаций сигнал слабый или отсутствует, то следует установить WI-Fi устройства в других местах или подключить дополнительные точки доступа.

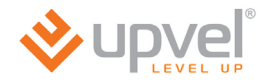

### Быстрая настройка через Web-интерфейс

Помимо использования утилиты, быструю настройку роутера можно выполнить через Web-интерфейс.

Откройте браузер, введите в адресной строке **192.168.10.1** и нажмите клавишу **Enter**.

[2] 192.168.10.1

Появится окно с запросом имени пользователя и пароля.

Введите в оба поля слово admin и нажмите кнопку OK.

| Подключение к                                                                                     | 192.168.10.1                                                                                                    | 2 🔀                                                        |
|---------------------------------------------------------------------------------------------------|----------------------------------------------------------------------------------------------------|------------------------------------------------------------|
|                                                                                                   |                                                                                                    |                                                            |
| Для входа на сере<br>нужны имя пользо<br>Предупреждение:<br>пользователя и па<br>(будет выполнена | ер 192. 168. 10. 1 по адр<br>вателя и пароль.<br>Сервер требует переда<br>роля через небезопасно<br>обычная проверка под | есу ADSL Modem<br>ачи имени<br>ре соединение<br>линности). |
| Пользователь:<br>Пароль:                                                                          | <ul> <li>admin</li> <li>Сохранить пароль</li> </ul>                                                                      |                                                            |
|                                                                                                   | Ок                                                                                                    | Отмена                                                     |

Откроется главная страница Web-интерфейса роутера, которая называется "Информация об устройстве". Щелкните на вкладке "Быстрая настройка".

|               |                                             |                                                  |                        | UI                           | R-344AN4G |
|---------------|---------------------------------------------|--------------------------------------------------|------------------------|------------------------------|-----------|
|               | 2                                           |                                                  |                        | Язык Английский              | Русский   |
| Сводная       | Быстрая Настройк<br>настройка интерфей      | а Дополнительные<br>сов настройки<br>интерфейсов | Управление<br>доступом | Сводная<br>Сервис информация | Справка   |
| информация    | Информация об<br>устройстве Журна           | ал событий Статистика                            | 1                      |                              |           |
| Информация об |                                             |                                                  |                        |                              |           |
| устройстве    | Версия процивки                             | TCL inux Ew 7 3 37 10                            |                        |                              |           |
|               | МАС-адрес                                   | : 00:aa:bb:01:23:45                              |                        |                              |           |
| LAN           |                                             |                                                  |                        |                              |           |
| IPv4          |                                             |                                                  |                        |                              |           |
|               | IP-адрес :                                  | : 192.168.10.1                                   |                        |                              |           |
|               | маска подсети :<br>DHCP-сервер              | : 255.255.255.0<br>: Вкл.                        |                        |                              |           |
| IPv6          |                                             |                                                  |                        |                              |           |
|               | Локальный IP-адрес                          | : fe80::1/64                                     |                        |                              |           |
|               | Глобальный IP-адрес,<br>заданный вручную    | :                                                |                        |                              |           |
|               | Динамический глобальный                     |                                                  |                        |                              |           |
|               | DHCP-сервер                                 | : Вкл.                                           |                        |                              |           |
| 3G            |                                             |                                                  |                        |                              |           |
|               | 3G модем                                    | : Не подключен                                   |                        |                              |           |
| IPv4          |                                             |                                                  |                        |                              |           |
|               | Состояние                                   | : Не подключен                                   |                        |                              |           |
|               | IP-адрес                                    | : N/A                                            |                        |                              |           |
|               | Маска подсети :                             | : N/A                                            |                        |                              |           |
|               | Основной шлюз :<br>DNS-censen               | : Ν/Α<br>· Ν/Δ                                   |                        |                              |           |
| WAN           | 2.10 009209                                 |                                                  |                        |                              |           |
|               | Muranhaŭa.                                  | TVC0 and                                         |                        |                              |           |
|               | Тип полключения                             | PPPoE                                            |                        |                              |           |
| IPv4          |                                             |                                                  |                        |                              |           |
|               | Состояние                                   | : Не подключен                                   |                        |                              |           |
|               | IP-адрес                                    | : N/A                                            |                        |                              |           |
|               | Маска подсети :                             | : N/A                                            |                        |                              |           |
|               | Основной DNS-сервер                         | : N/A<br>: N/A                                   |                        |                              |           |
| IPv6          |                                             |                                                  |                        |                              |           |
|               | Состояние                                   | : Не подключен                                   |                        |                              |           |
|               | IP-адрес                                    | : N/A                                            |                        |                              |           |
|               | Длина префикса                              | : N/A                                            |                        |                              |           |
|               | Основной DNS-сервер                         | : N/A                                            |                        |                              |           |
|               | Делегирование префикса                      | N/A                                              |                        |                              |           |
| ADSL          |                                             |                                                  |                        |                              |           |
|               | Версия прошивки                             | : FwVer:3.20.21.0 A TC3087 H                     | wVer:T14.F7 11.2       | 2                            |           |
|               | ADSL-модема<br>Состояние линии              | соединение не установлено                        | -                      |                              |           |
|               | Модуляция                                   | : N/A                                            |                        |                              |           |
|               | Стандарт ADSL                               | : N/A                                            |                        |                              |           |
|               |                                             | к от                                             |                        |                              |           |
|               |                                             | пользователю пользовател                         | 19                     |                              |           |
|               | Отношение сигнал/шум :<br>Затухание сигнала | : N/A N/A<br>: N/A N/A                           |                        |                              |           |
|               | Скорость передачи данных                    | N/A N/A                                          |                        |                              |           |
|               | SES                                         | N/A N/A                                          |                        |                              |           |
|               | UAS                                         | . wa wa                                          |                        |                              |           |
|               |                                             |                                                  |                        |                              |           |
|               |                                             |                                                  |                        |                              |           |

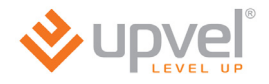

#### Нажмите кнопку "Приступить к настройке".

|                      |                                     |                                                                                       |                                                                                            |                                                                      | UR-344AN4G<br>Язык Английский Русский                                                               |
|----------------------|-------------------------------------|---------------------------------------------------------------------------------------|--------------------------------------------------------------------------------------------|----------------------------------------------------------------------|----------------------------------------------------------------------------------------------------|
| Быстрая<br>настройка | Быстрая<br>настройка                | Настройка<br>интерфейсов                                                              | Дополнительные<br>настройки<br>интерфейсов                                                 | Управление<br>доступом                                               | Сводная<br>Сервис информация                                                                        |
|                      |                                     |                                                                                       |                                                                                            |                                                                      |                                                                                                    |
| Быстрая настройка    |                                     |                                                                                       |                                                                                            |                                                                      |                                                                                                    |
|                      | Данн<br>небо<br>для<br>Инте<br>наст | ный ADSL роутер :<br>льшой офисной (<br>подключения к И<br>рнет за считанны<br>ройки. | является идеальным<br>сети. Мастер настройн<br>нтернет-провайдеру.<br>ге минуты. Выполните | решением для<br>ки поможет быс:<br>Это позволит ор<br>шаг за шагом в | построения домашней или<br>тро настроить ADSL роутер<br>уганизовать доступ в<br>се указания Мастера |
|                      |                                     |                                                                                       | риступить к настройке                                                                      |                                                                      |                                                                                                    |

#### Нажмите кнопку "Далее".

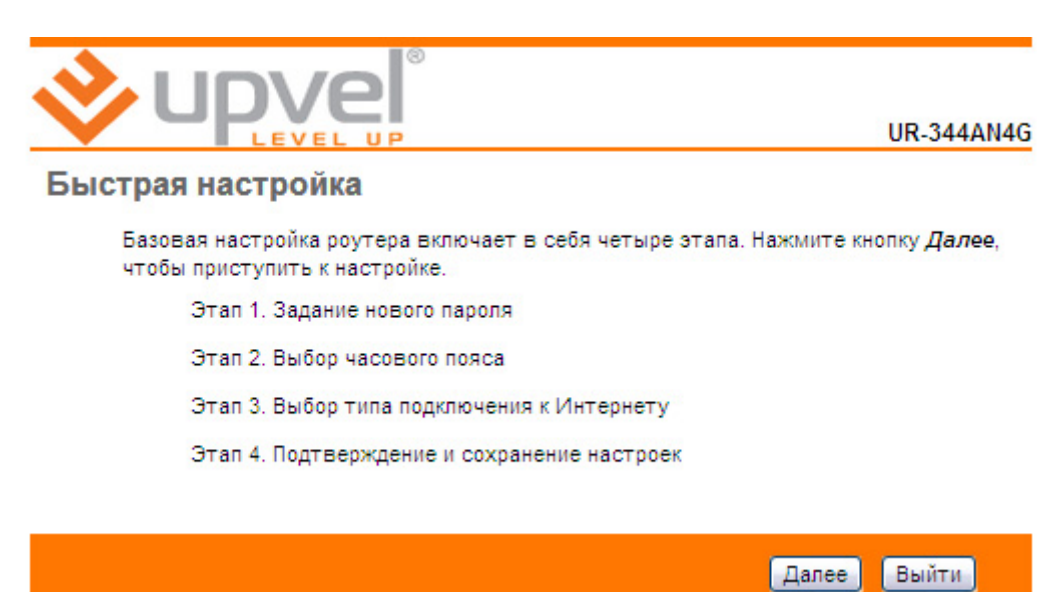

Задайте новый пароль учетной записи **admin**. Введите одинаковый пароль в оба поля и нажмите кнопку **"Далее"**.

|                                                               | UR-344AN4G                       |
|---------------------------------------------------------------|----------------------------------|
| Быстрая настройка - Пароль                                    |                                  |
| Вы можете задать новый пароль учетной записи<br>кнопку ДАЛЕЕ. | и admin. Для продолжения нажмите |
| Новый пароль :                                                |                                  |
| Подтверждение пароля :                                        |                                  |
|                                                               |                                  |
|                                                               | Назад Далее Выйти                |

Выберите часовой пояс из выпадающего списка и нажмите кнопку "Далее".

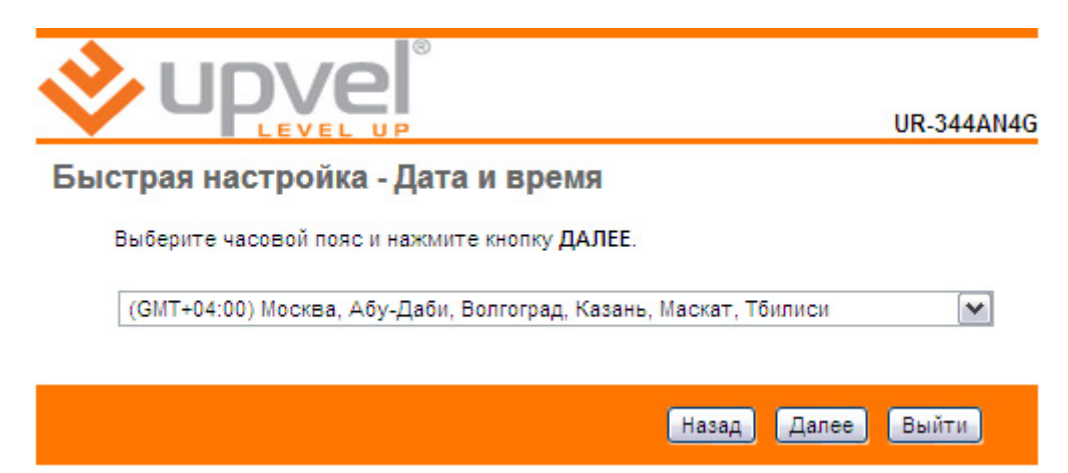

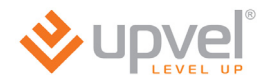

Выберите тип подключения к Интернету, предоставляемый вашим Интернетпровайдером и нажмите кнопку **"Далее"**. Тип подключения можно узнать в службе технической поддержки Интернет-провайдера.

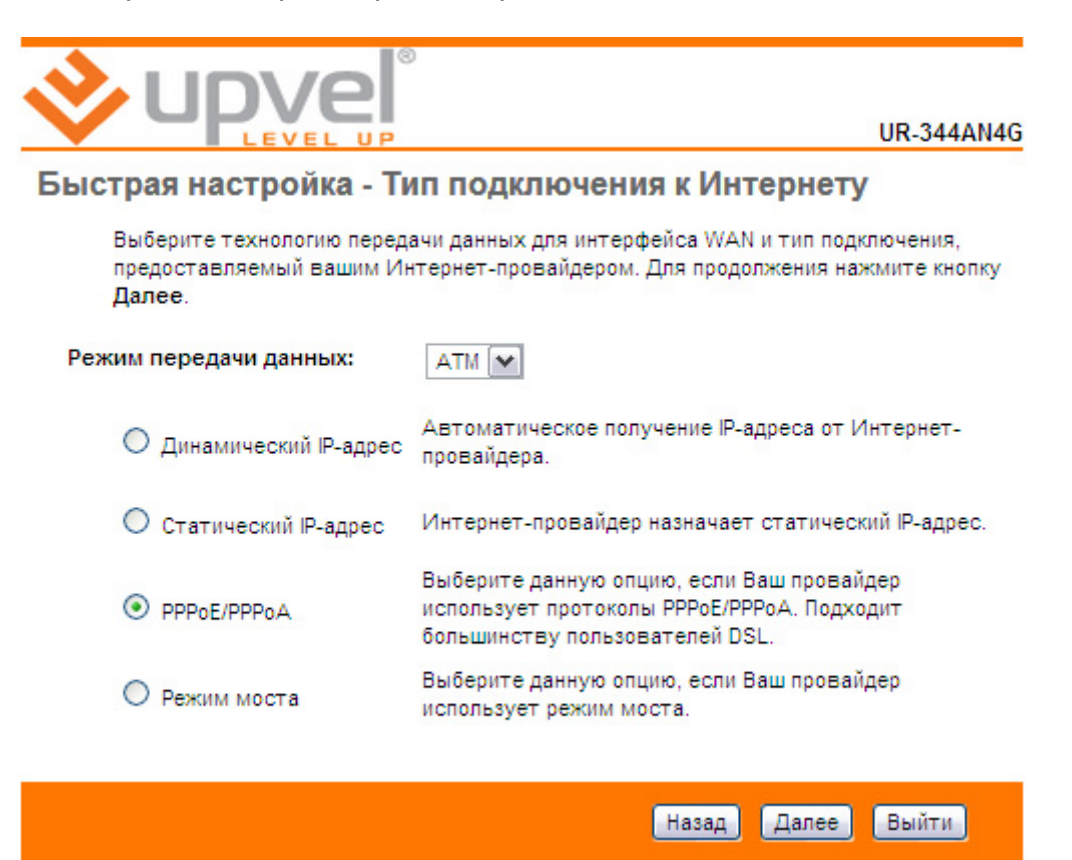

#### Динамический IP-адрес

Если значения параметров VPI и VCI и тип подключения отличаются от заданных по умолчанию, то введите новые данные в соответствующие поля. Нажмите кнопку **"Далее"**.

**Примечание.** Как правило, все требуемые данные указаны в договоре с Интернетпровайдером. Также их можно уточнить в службе технической поддержки Интернет-провайдера.

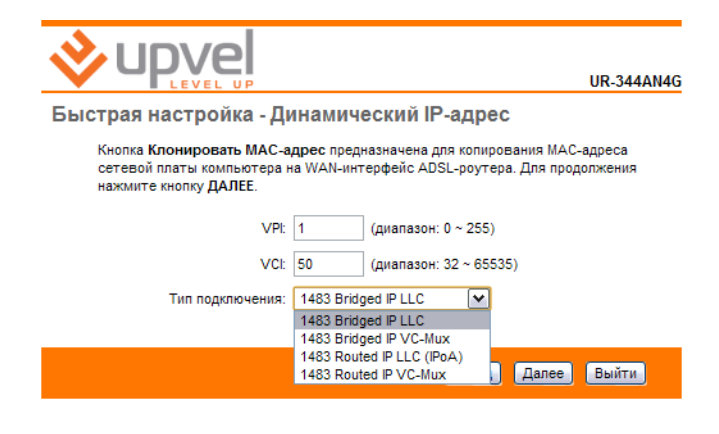

#### Статический ІР-адрес

Введите IP-адрес, маску подсети и адрес шлюза в соответствующие поля. Если значения параметров VPI и VCI и тип подключения отличаются от заданных по умолчанию, то введите новые данные в соответствующие поля. Нажмите кнопку "Далее".

**Примечание.** Как правило, все требуемые данные указаны в договоре с Интернетпровайдером. Также их можно уточнить в службе технической поддержки Интернет-провайдера.

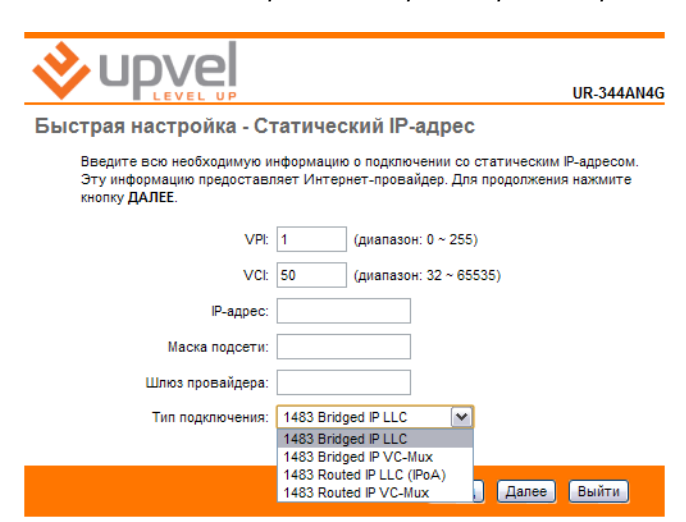

#### **PPPoE/PPPoA**

Введите имя пользователя и пароль в соответствующие поля. Если значения параметров VPI и VCI и тип подключения отличаются от заданных по умолчанию, то введите новые данные в соответствующие поля. Нажмите кнопку "Далее".

**Примечание.** Как правило, все требуемые данные указаны в договоре с Интернетпровайдером. Также их можно уточнить в службе технической поддержки Интернет-провайдера.

|                                                                 |                                    | UR-344AN4G                                                                                    |
|-----------------------------------------------------------------|------------------------------------|-----------------------------------------------------------------------------------------------|
| Быстрая настройка - Р                                           | PoE/P                              | PPoA                                                                                          |
| Введите всю необходимую и<br>информацию предоставляет<br>ДАЛЕЕ. | нформацин<br>Интернет-             | ию о подключении по протоколу РРРоЕ/РРРОА. Эту<br>г-провайдер. Для продолжения нажмите кнопку |
| Имя пользователя:                                               |                                    |                                                                                               |
| Пароль:                                                         |                                    |                                                                                               |
| VPI:                                                            | 1                                  | (диапазон: 0 ~ 255)                                                                           |
| VCI:                                                            | 50                                 | (диапазон: 32 ~ 65535)                                                                        |
| Тип подключения:                                                | PPPoE LLC<br>PPPoE LLC<br>PPPoE VC | .C 💌<br>C-Mux                                                                                 |
|                                                                 | PPPoE LLO<br>PPPoA VO              | .С<br>'С-Мих Назад Далее Выйти                                                                |

#### Режим моста

Если значения параметров VPI и VCI и тип подключения отличаются от заданных по умолчанию, то введите новые данные в соответствующие поля. Нажмите кнопку **"Далее"**.

**Примечание.** Как правило, все требуемые данные указаны в договоре с Интернетпровайдером. Также их можно уточнить в службе технической поддержки Интернет-провайдера.

|                                                                 |                                        | UR-344AN4G                                                                       |
|-----------------------------------------------------------------|----------------------------------------|----------------------------------------------------------------------------------|
| Быстрая настройка - Ре                                          | жим мо                                 | оста                                                                             |
| Введите всю необходимую и<br>информацию предоставляет<br>ДАЛЕЕ. | нформацик<br>Интернет-                 | о о подключении в режиме моста. Эту<br>провайдер. Для продолжения нажмите кнопку |
| VPI:                                                            | 1                                      | (диапазон: 0 ~ 255)                                                              |
| VCI:                                                            | 50                                     | (диапазон: 32 ~ 65535)                                                           |
| Тип подключения:                                                | 1483 Bridg<br>1483 Bridg<br>1483 Bridg | ged Only LLC v<br>ged Only LLC<br>ged Only VC-Mux                                |
|                                                                 |                                        | Назад Далее Выйти                                                                |

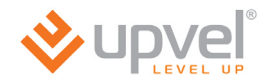

Нажмите кнопку "Далее". Дождитесь применения настроек.

Если необходимо изменить какие-либо настройки, нажмите кнопку **"Назад"**. Для отмены всех настроек и завершения работы Мастера настройки нажмите кнопку **"Выйти"**.

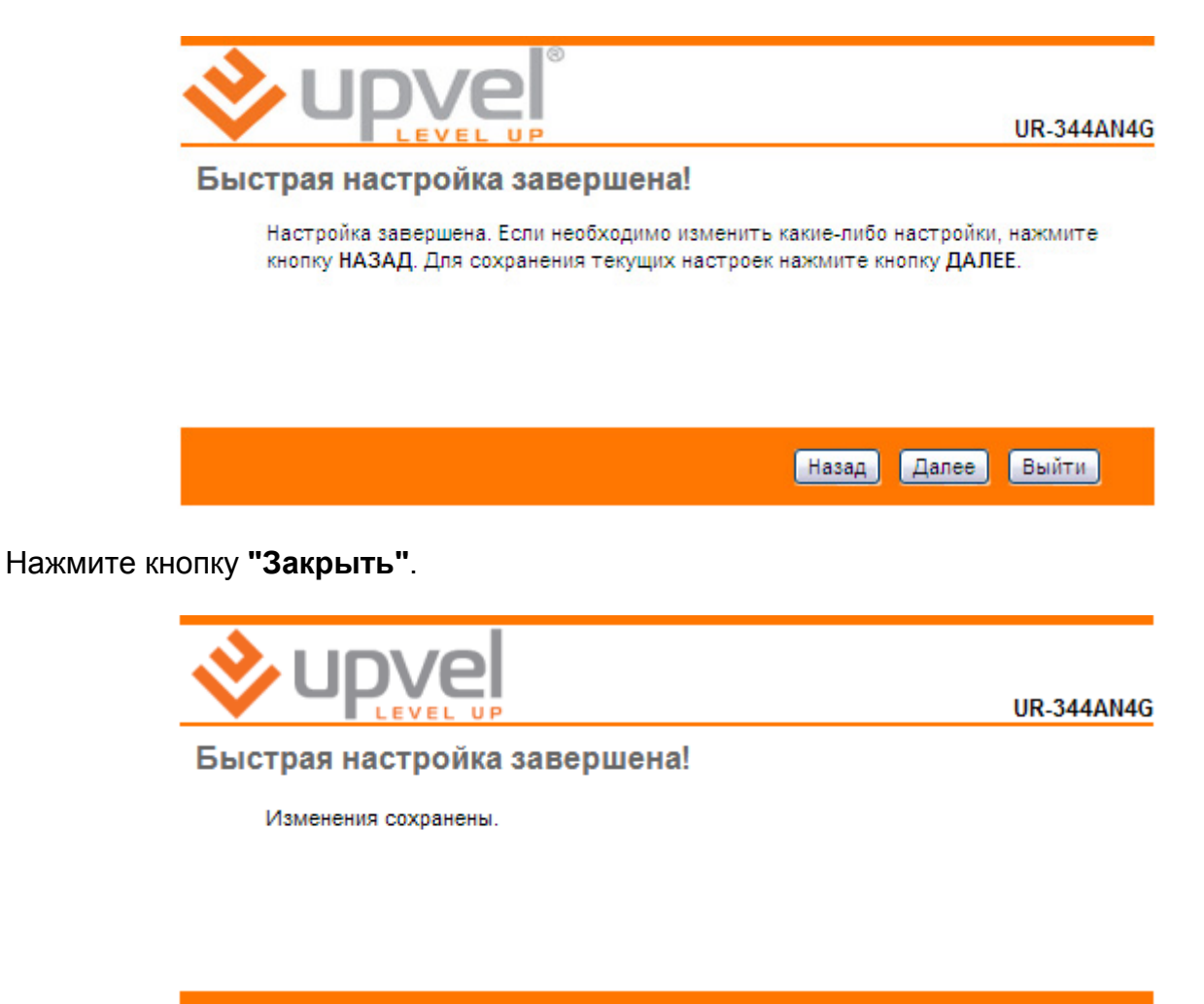

Закрыть

### Описание Web-интерфейса

После входа на адрес 192.168.10.1 через браузер открывается исходная страница Webинтерфейса роутера, которая называется **"Информация об устройстве"**. На данной странице приведена информация о состоянии и настройках всех интерфейсов роутера, а также указана версия микропрограммного обеспечения (прошивки).

|               | 8                                         |                                         | UR-344AN4G              |
|---------------|-------------------------------------------|-----------------------------------------|-------------------------|
|               | 21                                        |                                         |                         |
| LEVEL         | UP                                        |                                         | Язык Английский Русский |
|               |                                           | Дополнительные 🗤                        |                         |
| Сволиал       | Быстрая Настроик                          | а настройки лоступом                    | Сервис Сводная Справка  |
| Сводпая       | настроика интерфен                        | интерфейсов доступом                    | информация              |
| информация    | Информация об                             |                                         |                         |
|               | устройстве Журн                           | ал событий Статистика                   |                         |
|               |                                           |                                         |                         |
| Информация об |                                           |                                         |                         |
| устроистве    |                                           |                                         |                         |
|               | Версия прошивки                           | : TCLinux Fw 7.3.37.10                  |                         |
|               | МАС-адрес                                 | : 00:aa:bb:01:23:45                     |                         |
| LAN           |                                           |                                         |                         |
| IPv4          |                                           |                                         |                         |
|               | ІР-адрес                                  | : 192.168.10.1                          |                         |
|               | Маска подсети                             | : 255.255.255.0                         |                         |
|               | DHCP-cepmep                               | : Вкл.                                  |                         |
| IPv6          |                                           |                                         |                         |
|               | Локальный IP-адрес                        | : fe80::1/64                            |                         |
|               | Глобальный IP-адрес,                      |                                         |                         |
|               | Динамический глобальный                   |                                         |                         |
|               | Р-адрес                                   |                                         |                         |
|               | DHCP-сервер                               | : Вкл.                                  |                         |
| 3G -          |                                           |                                         |                         |
|               | 3G модем                                  | : Не подключен                          |                         |
| IPv4          |                                           |                                         |                         |
|               | Состояние                                 | : Не подключен                          |                         |
|               | IP-адрес                                  | : N/A                                   |                         |
|               | Маска подсети                             | : N/A                                   |                         |
|               | Основной шлюз                             | : N/A                                   |                         |
|               | DNS-cepsep                                | : N/A                                   |                         |
| WAN           |                                           |                                         |                         |
| WAN           |                                           |                                         |                         |
|               | Интерфейс                                 | PVC0                                    |                         |
|               | Тип подключения                           | : PPPoE                                 |                         |
| IPv4          |                                           |                                         |                         |
|               | Состояние                                 | : Не подключен                          |                         |
|               | IP-адрес                                  | : N/A                                   |                         |
|               | Маска подсети                             | : N/A                                   |                         |
|               | Основной шлюз                             | : N/A                                   |                         |
|               | Основной DNS-сервер                       | : N/A                                   |                         |
| IPv6          |                                           |                                         |                         |
|               | Состояние                                 | : Не подключен                          |                         |
|               | IP-адрес                                  | : N/A                                   |                         |
|               | Длина префикса                            | : N/A                                   |                         |
|               | Основной шлюз                             | : N/A                                   |                         |
|               | Основной DNS-сервер                       | : N/A                                   |                         |
|               | Делегирование префикса                    | : N/A                                   |                         |
| ADSL          |                                           |                                         |                         |
|               | Версия прошивки                           | : FwVer:3.20.21.0 A TC3087 HwVer:T14.F7 | 11.2                    |
|               | ADSL-модема                               |                                         |                         |
|               | Морурания                                 |                                         |                         |
|               | подуляция<br>Станларт ADSI                | : N/A                                   |                         |
|               | стандарт АБЗС                             | . WA                                    |                         |
|               |                                           | К От                                    |                         |
|               | _                                         | пользователю пользователя               |                         |
|               | Отношение сигнал/шум<br>Затухание сигнала | : N/A N/A<br>· N/A N/A                  |                         |
|               | Скорость передачи данных                  | N/A N/A                                 |                         |
|               | ES                                        | N/A N/A                                 |                         |
|               | UAS                                       | : N/A N/A                               |                         |
|               |                                           |                                         |                         |
|               |                                           |                                         |                         |
|               |                                           |                                         |                         |
|               |                                           | 111                                     |                         |

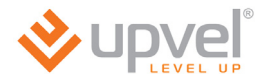

### Настройка интерфейсов > Интернет

На данной странице задаются параметры подключения к Интернету в соответствии с данными, указанными в вашем договоре с Интернет-провайдером.

|                                     |                                                                                                    | UR-344AN4G                                                                                                    |
|-------------------------------------|----------------------------------------------------------------------------------------------------|----------------------------------------------------------------------------------------------------|
|                                     | P                                                                                                    | Язык Английский Русский                                                                                                    |
| Интерфейс                           | Быстрая Настрой<br>настройка интерфей                                                                                                    | ка<br>сов Дополнительные Управление Сервис Сводная Справка<br>интерфейсов доступом Сервис информация                                                                                         |
|                                     | Интернет 3G                                                                                                    | Локальная<br>сеть Wi-Fi IPv6RD                                                                                                    |
| Режим интерфейса WAN                | Режим передачи данных                                                                                                    |                                                                                                    |
| ATMVC                               | Виртуальный канал<br>Состояние<br>VPI<br>VCI                                                                                                    | : РVС 0 (Сводная таблица РVС)<br>: • Вкл. О Откл.<br>: 1 (диапазон: 0 ~ 255)<br>: 50 (диапазон: 32 ~ 65535)                                                                                  |
| QoS ·                               | ATM QoS<br>PCR<br>SCR<br>MBS                                                                                                    | : ubr м<br>: 0 ячеек в секунду<br>: 0 ячеек секунду<br>: 0 ячеек                                                                                                    |
| IPv4/IPv6                           | Версия IP                                                                                                    | : O Pv4 O Pv4/Pv6 O Pv6                                                                                                    |
| Инкапсуляция .                      | Тип подключения                                                                                                    | <ul> <li>Динамический IP-адрес</li> <li>Статический IP-адрес</li> <li>PPP0A/PPP0E</li> <li>Режим моста</li> </ul>                                                                            |
| 802.1q ·                            | 802.1q<br>VLAN ID                                                                                                    | : О Вкл. О Ткл.<br>: О (диапазон: 0 ~ 4095)                                                                                                    |
| РРРослероод - Настройки подключения | Имя пользователя<br>Пароль<br>Инкапсуляция<br>Аутентификация для РРР<br>Интерфейс моста                                                          | :<br>:<br>:<br>:<br>:                                                                                                    |
|                                     | Подключение<br>Максимальный размер<br>сегмента ТСР                                                                                               | <ul> <li>ОПостоянное (рекомендуется)</li> <li>Вручную</li> <li>: ТСР MSS (если 0, то используется значение по умолчанию)</li> <li>байт</li> </ul>                                            |
| Параметры IP                        |                                                                                                    |                                                                                                    |
| Параметры IPv4                      | Маршрут по умолчанию                                                                                                    | : 👁 Да 🔘 Нет                                                                                                    |
|                                     | Тип IP-адреса<br>Статический IP-адрес<br>Маска подсети<br>Шлюз<br>NAT<br>Динамический маршрут<br>Максимальный размер<br>пакета TCP<br>IGMP Proxy | : © Статический Эдинамический<br>: 0.0.0<br>: 0.0.0<br>: 0.0.0<br>: Вкл. М<br>: RIP1 М Направление Нет<br>: TCP МТU (0 означает использование по умолчанию: 1492) 0 байт<br>: Э Вкл. © Откл. |
| нараметры нРУб                      | Режим DHCP IPv6<br>Включить DHCP PD<br>MLD Proxy                                                                                                 | : • DHCP • SLAAC<br>: • Вкл. • Откл.<br>: • Вкл. • Откл.                                                                                                    |
|                                     |                                                                                                    | Сохранить                                                                                                    |

Если в договоре с Интернет-провайдером значения параметров VPI и VCI отличаются от заданных по умолчанию, то введите новые значения в соответствующие поля. В противном случае оставьте настройки без изменений.

| ATM VC |                                                   |
|--------|---------------------------------------------------|
|        | Виртуальный канал : РVС 0 💌 🛛 Сводная таблица РVС |
|        | Состояние: 💿 Вкл. 🔘 Откл.                         |
|        | VPI: 1 (диапазон: 0 ~ 255)                        |
|        | VCI: 50 (диапазон: 32 ~ 65535)                    |

#### Подключение с динамическим IP-адресом

Если в договоре с Интернет-провайдером не указаны другие настройки, то для данного типа подключения все настройки следует оставить без изменений.

| Инкапсуляция          |                                                                              |
|-----------------------|------------------------------------------------------------------------------|
|                       | Тип подключения : 💿 Динамический IP-адрес                                    |
|                       | О Статический IP-адрес                                                       |
|                       |                                                                              |
|                       | О Режим моста                                                                |
| 802.1q                |                                                                              |
|                       | 802.1g : Brg 💽 OTrg                                                          |
|                       | VI AN ID : 0 (лиалазон: 0 ~ 4095)                                            |
|                       | (dianason, s + 4655)                                                         |
| 802.1X                |                                                                              |
| Аутентификация 802.1х |                                                                              |
|                       | 802.1Х : Откл. 💌                                                             |
|                       | EAP Identity :                                                               |
|                       | EAP Method : EAP-TLS                                                         |
|                       | Использовать двухстороннюю аутентификацию                                    |
|                       | Сертификат: client.crt 🗸                                                     |
|                       | Доверенный центр                                                             |
|                       | сертификации                                                                 |
| Динамический IP-адрес |                                                                              |
| Общие параметры IP    |                                                                              |
|                       | Инкапсуляция : 1483 Bridged IP LLC 🛛 💌                                       |
|                       | Интерфейс моста: 🔘 Вкл. 💿 Откл.                                              |
|                       | Маршрут по умолчанию : 💿 да 🔘 Нет                                            |
|                       | Максимальный размер : TCP MTU (0: использовать значение по умолчанию) 0 байт |
| Параметры IPv4        |                                                                              |
|                       | NAT : BKn                                                                    |
|                       | Пинаминаский маршахт : ПР1 М Направление Нат                                 |
|                       |                                                                              |
|                       |                                                                              |
|                       |                                                                              |
|                       | Сохранить                                                                    |

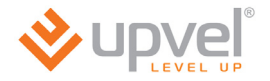

#### Подключение со статическим IP-адресом

Для данного типа подключения следует задать статический IP-адрес, маску подсети и адрес шлюза, указанные в договоре с Интернет-провайдером. Остальные настройки следует оставить без изменений, если в договоре с Интернет-провайдером не указаны другие значения.

| Инкапсуляция          |                          |                                           |  |  |
|-----------------------|--------------------------|-------------------------------------------|--|--|
|                       | Тип подключения :        | О Линамический Р.алоес                    |  |  |
|                       | H                        | Остатический IP-апрес                     |  |  |
|                       |                          |                                           |  |  |
|                       |                          |                                           |  |  |
|                       |                          | О Режим моста                             |  |  |
| 802.1q                |                          |                                           |  |  |
|                       | 802.1q :                 | ○ Вкл. ⊙ Откл.                            |  |  |
|                       | VLAN ID :                | 0 (диапазон: 0 ~ 4095)                    |  |  |
|                       |                          | u. ,                                      |  |  |
| 802.1X                |                          |                                           |  |  |
| Аутентификация 802.1х |                          |                                           |  |  |
|                       | 802.1X :                 | Откл. 💌                                   |  |  |
|                       | EAP Identity :           |                                           |  |  |
|                       | EAP Method : E           | EAP-TLS                                   |  |  |
|                       | V 1                      | Использовать двухстороннюю аутентификацию |  |  |
|                       | Сертификат :             | client.crt                                |  |  |
|                       | Доверенный центр         |                                           |  |  |
|                       | сертификации `           |                                           |  |  |
| Статический ІР-адрес  |                          |                                           |  |  |
| Общие параметры IP    |                          |                                           |  |  |
|                       | Инкапсуляция :           | 1483 Bridged IP LLC                       |  |  |
|                       | Интерфейс моста:         |                                           |  |  |
|                       | Маршрут по умолчанию :   | © Ла Онет                                 |  |  |
|                       | Максимальный размер      |                                           |  |  |
|                       | пакета ТСР               |                                           |  |  |
| Параметры ІРv4        |                          |                                           |  |  |
|                       | Статический IP-адрес :   |                                           |  |  |
|                       | Маска подсети :          |                                           |  |  |
|                       | Шлюз                     |                                           |  |  |
|                       | MAT.                     | Pure and                                  |  |  |
|                       | NAT:[                    |                                           |  |  |
|                       | динамическии маршрут : [ | кит маправление Нет                       |  |  |
|                       | IGMP Proxy :             | 💌 Вкл. 🔘 Откл.                            |  |  |
|                       |                          |                                           |  |  |
|                       |                          | Conservation                              |  |  |
|                       |                          | Coxpanii B                                |  |  |

#### Подключение по протоколу PPPoA/PPPoE с динамическим IP-адресом

Для данного типа подключения следует ввести имя пользователя и пароль, указанные в договоре с Интернет-провайдером. Остальные настройки следует оставить без изменений, если в договоре с Интернет-провайдером не указаны другие значения.

|                       | Тип подключения :                             | Одинамический IP-адрес                                              |  |  |  |
|-----------------------|-----------------------------------------------|---------------------------------------------------------------------|--|--|--|
|                       |                                               | О Статический IP-адрес                                              |  |  |  |
|                       |                                               |                                                                     |  |  |  |
| 802 <b>1</b> a        |                                               |                                                                     |  |  |  |
| 002.14                | 000.4-                                        |                                                                     |  |  |  |
|                       | 802.1q :                                      | С ВКЛ. СОТКЛ. (2005)                                                |  |  |  |
|                       | VLANID.                                       | (duanason, 0 ~ 4095)                                                |  |  |  |
| PPPoE/PPPoA           |                                               |                                                                     |  |  |  |
|                       | Имя пользователя :                            |                                                                     |  |  |  |
|                       | Пароль :                                      |                                                                     |  |  |  |
|                       | Инкапсуляция :                                | PPPoE LLC                                                           |  |  |  |
|                       | Аутентификация для РРР :                      | ABTO 💌                                                              |  |  |  |
|                       | Интерфейс моста :                             | 😳 Вкл. 💿 Откл.                                                      |  |  |  |
| Настройки подключения |                                               |                                                                     |  |  |  |
|                       | подключение :                                 | Опостоянное (рекомендуется)                                         |  |  |  |
|                       |                                               | Опо запросу (отключение при оездеиствии в течение о минут(ы))       |  |  |  |
|                       | Максимальный размер                           | О Вручную                                                           |  |  |  |
|                       | сегмента ТСР                                  | оаит оринование по умолчанию)                                       |  |  |  |
| Параметры ІР          |                                               |                                                                     |  |  |  |
| Общие параметры ІР    |                                               |                                                                     |  |  |  |
|                       | Маршрут по умолчанию :                        | : 💿 Да 🔘 Нет                                                        |  |  |  |
| Параметры IPv4        | Tup IP appage                                 |                                                                     |  |  |  |
|                       | Гин н-адреса .<br>Статический ID ароса :      | Остатический Одинамический                                          |  |  |  |
|                       | статический ін-адрес.                         |                                                                     |  |  |  |
|                       | маска подсети :                               |                                                                     |  |  |  |
|                       | Шлюз:                                         | 0.0.0                                                               |  |  |  |
|                       | NAT :                                         | Вкл. 🛀                                                              |  |  |  |
|                       | Динамический маршрут :<br>Максимальный размер | : RIP1 🕶 Направление Нет                                            |  |  |  |
|                       | пакета ТСР                                    | ТСР МТU (если 0, то используется значение по умолчанию 1492) 0 байт |  |  |  |
|                       | IGMP Proxy :                                  | 💿 Вкл. 🔘 Откл.                                                      |  |  |  |
|                       |                                               |                                                                     |  |  |  |
|                       |                                               | Сохранить                                                           |  |  |  |
|                       |                                               |                                                                     |  |  |  |

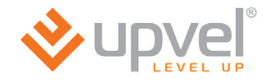

#### Подключение по протоколу РРРоА/РРРоЕ со статическим ІР-адресом

Для данного типа подключения следует ввести имя пользователя, пароль, IP-адрес и шлюз, указанные в договоре с Интернет-провайдером. Остальные настройки следует оставить без изменений, если в договоре с Интернет-провайдером не указаны другие значения.

| Инкапсуляция          |                                     |                                                                |
|-----------------------|-------------------------------------|----------------------------------------------------------------|
|                       | Тип подключения :                   | Одинамический IP-адрес                                         |
|                       |                                     | О Статический IP-адрес                                         |
|                       |                                     | PPPoA/PPPoE                                                    |
|                       |                                     | О Режим моста                                                  |
| 802.1q                |                                     |                                                                |
|                       | 802.1q :                            | ◯ Вкл. ⊙ Откл.                                                 |
|                       | VLAN ID : U                         | 0 (диапазон: 0 ~ 4095)                                         |
| PPPoE/PPPoA           |                                     |                                                                |
|                       | Имя пользователя :                  |                                                                |
|                       | Пароль :                            |                                                                |
|                       | Инкапсуляция :                      | PPPoE LLC                                                      |
|                       | Аутентификация для PPP :            | ABTO 🔽                                                         |
|                       | Интерфейс моста :                   | ◯ Вкл. 💿 Откл.                                                 |
| Настройки подключения |                                     |                                                                |
|                       | Подключение :                       | Постоянное (рекомендуется)                                     |
|                       |                                     | О По запросу (отключение при бездействии в течение о минут(ы)) |
|                       | Marcinian III in annon              | О Вручную                                                      |
|                       | сегмента ТСР : Т                    | ГСР MSS (0 означает использование по умолчанию) 0байт          |
| Параметры ІР          |                                     |                                                                |
| Общие параметры ІР    |                                     |                                                                |
|                       | Маршрут по умолчанию :              | ⊙да ○нет                                                       |
| Параметры IPv4        |                                     |                                                                |
|                       | Тип⊮-адреса:                        | Статический Одинамический                                      |
|                       | статическии №-адрес :               |                                                                |
|                       | Маска подсети : [                   | 255.255.255                                                    |
|                       | Шлюз :                              |                                                                |
|                       | NAT : [                             | Вкл. м                                                         |
|                       | Динамический маршрут :<br>Маконмар: | RIP1 💌 Направление Нет                                         |
|                       | таксимальный размер<br>пакета TCP   | ГСР МТU (0 означает использование по умолчанию: 1492) 0 байт   |
|                       | IGMP Proxy :                        | • Вкл. О Откл.                                                 |
|                       |                                     |                                                                |
|                       |                                     | Сохранить                                                      |
|                       |                                     |                                                                |

#### Режим моста

Если в договоре с Интернет-провайдером не указаны другие настройки, то для данного типа подключения все настройки следует оставить без изменений.

|             | Тип подключения : Одинамический IP-адрес<br>Остатический IP-адрес |
|-------------|-------------------------------------------------------------------|
|             | Режим моста                                                       |
| 802.1q      |                                                                   |
|             | 802.1q : О Вкл.                                                   |
| Режим моста |                                                                   |
|             | Инкапсуляция : 1483 Bridged Only LLC                              |
|             | Сохранить                                                         |

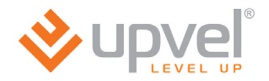

### Настройка интерфейсов > 3G

Для подключения к Интернету через 3G/4G модем настройки на данной странице должны быть следующими:

Состояние 3G соединения: Задействовано

Резервный канал 3G: Вкл.

APN по умолчанию: Да

Остальные настройки следует оставить без изменений.

| volume                  |                      |                                 |                                            |                              |                        | UR-344AN4                     |
|-------------------------|----------------------|---------------------------------|--------------------------------------------|------------------------------|------------------------|-------------------------------|
| LEVEL UP                |                      |                                 |                                            |                              |                        | Язык Английский Русский       |
| Интерфейс               | Быстрая<br>настройка | Настройка<br>интерфейсо         | Дополн<br>наст<br>интер                    | ительные<br>гройки<br>фейсов | Управление<br>доступом | Сводная<br>Сервис информация  |
|                         | Интернет             | 3G                              | Локальная<br>сеть                          | Wi-Fi                        | IPv6RD                 |                               |
|                         |                      |                                 |                                            |                              |                        |                               |
| Состояние 3G-соединения |                      |                                 |                                            |                              |                        |                               |
| Интернет-провайлер      | Pesep                | Состояние :<br>овный канал 3G : | <ul> <li>Задейств</li> <li>Вкл.</li> </ul> | зовано 🔿 Не<br>Откл.         | задействовано          |                               |
| интернет превидер       | APN                  | I по умолчанию :                | 💿 Да 🔘                                     | Нет                          |                        |                               |
|                         |                      | Телефон :                       | *99#                                       |                              |                        |                               |
|                         |                      | APN :                           |                                            |                              |                        |                               |
|                         | Им                   | я пользователя :                |                                            |                              |                        |                               |
|                         |                      | Пароль :                        |                                            |                              |                        |                               |
| Параметры подключения   |                      |                                 |                                            |                              |                        |                               |
|                         |                      | Подключение :                   | • Постояни                                 | ное (рекомен,                | дуется)                |                               |
|                         |                      |                                 | 🔘 По запро                                 | су (отключен                 | ие при бездейств       | ии в течение 0 минут(ы))      |
|                         |                      |                                 | О Вручную                                  |                              |                        |                               |
|                         | Аутен                | тификация PPP :                 | Авто 🚩                                     |                              |                        |                               |
|                         | Маршрут              | по умолчанию :                  | ⊙Да ()                                     | Нет                          |                        |                               |
|                         |                      | NAT :                           | 🕑 Вкл. 🔘                                   | Откл.                        |                        |                               |
|                         |                      | TCP MTU :                       | ТСР МТU (есл                               | и 0, то испол                | ьзуется значение       | е по умолчанию 1492) 🕛 🔤 байт |
|                         |                      |                                 | Сохранить                                  | Отмена                       |                        |                               |

|                               | 1                         |                                         |                         |                             |                        |                  | UR-344AN40         |
|-------------------------------|---------------------------|-----------------------------------------|-------------------------|-----------------------------|------------------------|------------------|--------------------|
|                               | J P                       |                                         |                         |                             |                        | Язык 🗛           | глийский Русский   |
| Интерфейс                     | Быстрая<br>настройка      | Настройка<br>интерфейсов                | Дополн<br>наст<br>интер | ительные<br>ройки<br>фейсов | Управление<br>доступом | Сервис С<br>инф  | водная<br>рормация |
|                               | Интернет                  | 3G <sup>J</sup>                         | Покальная<br>сеть       | Wi-Fi                       | IPv6RD                 |                  |                    |
| Devery w w ID enner           |                           |                                         |                         |                             |                        |                  |                    |
| локальный IP-адрес<br>роутера |                           |                                         |                         |                             |                        |                  |                    |
|                               |                           | IP-адрес : 192                          | 2.168.10.1              |                             |                        |                  |                    |
|                               | Ma                        | ска подсети : 255                       | 169.24                  | (2051) 0 (                  |                        |                  | ()                 |
|                               | и<br>Маска под            | сети для IP                             | 255 255 0               | (ecilii 0.)                 | л.о.о, то iн-псевдо    | ним не использу  | ется)              |
|                               | IG                        | псевдонима : 🔼                          | Вкл О От                | жп                          |                        |                  |                    |
|                               | M                         | ILD Snooping : 💿                        | Вкл. О От               | кл.                         |                        |                  |                    |
|                               | Динамическ                | кий маршрут : RIF                       | Р1 🔽 Напра              | вление Нет                  | ~                      |                  |                    |
| DHCP                          |                           |                                         |                         |                             |                        |                  |                    |
|                               |                           | DHCP : O                                | Откл. 💿 Вк              | л. 🔘 Ретран                 | нслятор                |                  |                    |
|                               | начальны<br>Количество IP | ыи IP-адрес : 192.<br>-адресов в        | 168.10.10               |                             |                        |                  |                    |
|                               |                           | пуле: 244                               | 200                     |                             | T. 0. TO 5400T HO      |                  |                    |
|                               | Срок аренды               | ы IP-адреса : <sup>[2592</sup><br>2592) | 00) Ceky                | нд (если зада               | ть о, то оудет ис      | тользоваться зна | чение по умолчанию |
|                               | Физиче                    | ские порты :                            |                         |                             |                        |                  |                    |
| DM S                          |                           | LAI                                     | N1   LAN2               | LAN3   LAN                  | 4 VVLAN1               |                  |                    |
|                               | DNS-per                   | гранслятор 💿 д                          | втоматичес              |                             | MD                     |                  |                    |
|                               | Основной D                | NS-cepsep : N/A                         | -Dromarn 400            | о оручи                     | y10                    |                  |                    |
|                               | Альтернати                | івный DNS- : N/A                        |                         |                             |                        |                  |                    |
| Зарезервировать ІР-адрес      |                           |                                         |                         |                             |                        |                  |                    |
|                               |                           | IP-адрес :                              |                         | МАС-адре                    | ec:                    |                  |                    |
|                               |                           | Номер                                   | IP-адрес                |                             | МАС-адрес              | Удалить          |                    |
| Список DHCP-клиентов          |                           |                                         |                         |                             |                        |                  |                    |
|                               | #                         | Имя хоста                               |                         | IP-адрес                    | MA                     | АС-адрес         | Срок аренды        |
|                               | 1                         | user-f8272678                           | 1                       | 92.168.10.10                | 00:1F                  | :D0:08:33:7A     | 2days 23:44:12     |
| IPv6-адрес                    |                           |                                         |                         |                             |                        |                  |                    |
|                               | Глобальны                 | й IPv6-адрес :                          |                         |                             | /                      |                  |                    |
| Radvd                         |                           |                                         |                         |                             |                        |                  |                    |
|                               | Использов                 | вать RADVD : 💿                          | Откл. 🔘 Е               | Зкл.                        |                        |                  |                    |
| DHCPv6                        |                           |                                         |                         |                             |                        |                  |                    |
|                               | DHO                       | СРv6 сервер : 🔘                         | Откл. 💿 Е               | ікл.                        |                        |                  |                    |
|                               | Pe                        | жим DHCPv6 : 💿                          | Авто 🔿 В                | ручную                      |                        |                  |                    |
| Тип передающей среды          |                           |                                         |                         |                             |                        |                  |                    |
|                               |                           | Порт 1 : Ав                             | то                      | ~                           |                        |                  |                    |
|                               |                           | Порт 2 : Ав                             | 3T0                     | ~                           | ]                      |                  |                    |
|                               |                           | Порт 3 : Ав                             | то                      | <b>v</b>                    |                        |                  |                    |
|                               |                           | Порт 4 : Ав                             | 010                     | ~                           |                        |                  |                    |
|                               |                           |                                         |                         | 07110112                    |                        |                  |                    |
|                               |                           |                                         | xpanil b                | отмена                      |                        |                  |                    |

### Настройка интерфейсов > Локальная сеть

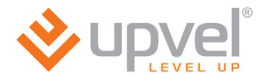

### Настройка интерфейсов > Wi-Fi

На данной странице задаются настройки создаваемой роутером Wi-Fi сети. Настройки, заданные по умолчанию, являются оптимальными для большинства пользователей. При необходимости можно выбрать другой режим работы Wi-Fi сети. Например, если в сети не используются устройства стандартов 802.11b и 802.11g, то можно выбрать режим **802.11n**.

Также можно изменить имя Wi-Fi сети (по умолчанию используется имя Upvel), алгоритм аутентификации клиентов и ключ, который будет использоваться для доступа к Wi-Fi сети (по умолчанию используется ключ Upvel2354).

#### **UPVEL ADSL Modem Router**

|                                                      |                                           | UR-344AN4G                                                                                                    |
|------------------------------------------------------|-------------------------------------------|----------------------------------------------------------------------------------------------------|
| Vupve                                                |                                           | Язык Диглийский Риссиий                                                                                         |
|                                                      | P                                         |                                                                                                    |
| Интерфейс                                            | Быстрая Настройк<br>настройка интерфейо   | дополнительные Управление Сервис Сводная Справка<br>настройки доступом Сервис информация Справка<br>интерфейсов |
|                                                      | Интернет 3G                               | Локальная<br>от Wi-Fi IPv6RD                                                                                    |
|                                                      |                                           |                                                                                                    |
| Настройки точки доступа                              |                                           |                                                                                                    |
|                                                      | Точка доступа                             | 📀 Вкл. 🔘 Откл.                                                                                                  |
|                                                      | Канал :<br>Периодичность отправки         | RUSSIA АВТО Используемый канал: 13                                                                              |
|                                                      | Beacon-фреймов                            | 100 (диалазон значении: 20 ~ 1000)<br>2247 (диалазон значении: 4500 - 2247)                                     |
|                                                      | Порог КТS/СТS<br>Максимальный размер      | 2347 (диалазон значении: 1500 ~ 2347)<br>2348 (диалазон значений: 258 ~ 2348 только цетице циора)               |
|                                                      | фрейма<br>Периодичность отправки          |                                                                                                    |
|                                                      | сообщений DTIM<br>Режим работы Wi-Fi сети | П (диалазон значении: 1 ~ 255)                                                                                  |
|                                                      | Номер станции :                           | 0 (диапазон значений: 0~31, 0 означает, что нет предела)                                                        |
| Настройки соединения                                 |                                           |                                                                                                    |
| стандарта об2.1111                                   | Ширина полосы пропускания                 | 20/40 MFų 💌                                                                                                    |
|                                                      | канала<br>Канал расширения                | выше канала управления 😒                                                                                        |
|                                                      | Защитный интервал                         | ABTO 💌                                                                                                    |
|                                                      | Схема модуляции и<br>кодирования          | ABTO 💌                                                                                                    |
| Параметры SSID                                       |                                           |                                                                                                    |
|                                                      | Индекс SSID :                             |                                                                                                    |
|                                                      | SSID :                                    | Upvel                                                                                                    |
|                                                      | Грансляция SSID :<br>Использовать WPS     | ● Да ◯ Нет<br>: ● Ла ◯ Нет                                                                                      |
| Настройки WPS                                        |                                           |                                                                                                    |
|                                                      | Состояние функции WPS                     | Настроена                                                                                                    |
|                                                      | Режим WPS                                 | ○ PIN-код                                                                                                    |
|                                                      | Yes WPS                                   | 3anyok WPS                                                                                                    |
|                                                      | ход WPS                                   | Восстановление заводских настроек                                                                               |
|                                                      | Алгоритм аутентификации                   | WPA-PSK / WPA2-PSK                                                                                              |
| WPA-PSK                                              |                                           |                                                                                                    |
|                                                      | Шифрование : AES                          |                                                                                                    |
|                                                      | Общий ключ: Ируе                          | 2345 (В формате ASCII: от 8 до 63 символов                                                                      |
|                                                      | (0-9, а<br>Периодичность .<br>3600        | -z), в формате HEX: 64 символа (0-9, а-1))<br>от 0 до 4194303 секунд                                            |
| Настройки WDS                                        | обновления ключа                          |                                                                                                    |
| пастроики трз                                        | Режим WDS                                 | Bra 💿 0.770                                                                                                    |
|                                                      | Тип шифрования WDS                        |                                                                                                    |
|                                                      | Ключ WDS                                  | 12345678 (в формате ASCII: от 8 до 63                                                                           |
|                                                      | MAC-annec yana WDS #1                     | символов (0-9, а-z), в формате НЕХ: 64 символа (0-9, а-f))                                                      |
|                                                      | МАС-адрес узла WDS #2                     | 0:00:00:00:00:00                                                                                                |
|                                                      | МАС-адрес узла WDS #3                     | 00:00:00:00:00                                                                                                  |
|                                                      | МАС-адрес узла WDS #4                     | 00:00:00:00:00                                                                                                  |
| Фильтрация по МАС-<br>адресам клиентов Wi-Fi<br>сети |                                           |                                                                                                    |
| COM                                                  | Задействовать                             | Вкл. 💿 Откл.                                                                                                    |
|                                                      | Действие :                                | Разрешить 💌 следующим клиентам Wi-Fi сети.                                                                      |
|                                                      | MAC-appec 1                               |                                                                                                    |
|                                                      | MAC-adpec 2                               |                                                                                                    |
|                                                      | MAC-apped 5                               |                                                                                                    |
|                                                      | МАС-адрес 5                               |                                                                                                    |
|                                                      | MAC-adpec 6                               |                                                                                                    |
|                                                      | MAC-adpec 7                               |                                                                                                    |
|                                                      | МАС-адрес 8                               |                                                                                                    |
|                                                      |                                           |                                                                                                    |
|                                                      |                                           | Сохранить Отмена                                                                                                |

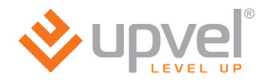

### Настройка IР-телевидения

Для корректной работы IP-телевидения через роутер необходимо выполнить следующие настройки:

Перейдите на страницу Настройка интерфейсов > Интернет.

Выберите виртуальный канал РVС1. Для параметров VPI и VCI задайте значения 1 и 91 соответственно.

Для параметра ATM QoS выберите значение UBR.

Выберите тип подключения "Режим моста".

|                      | I                    |                                           |                                                      |                                                         |                              |                      | UR-344AN4      |
|----------------------|----------------------|-------------------------------------------|------------------------------------------------------|---------------------------------------------------------|------------------------------|----------------------|----------------|
|                      | P                    |                                           |                                                      |                                                         |                              | Язык Англи           | ійский Русский |
| Интерфейс            | Быстрая<br>настройка | Настройка<br>интерфейсо                   | Дополні<br>наст<br>интер                             | ительные<br>гройки<br>фейсов                            | Управление<br>доступом       | Сервис Сво,<br>инфој | дная<br>рмация |
|                      | Интернет             | 3G                                        | Локальная<br>сеть                                    | Wi-Fi                                                   | IPv6RD                       |                      |                |
| Режим интерфейса WAN |                      |                                           |                                                      |                                                         |                              |                      |                |
|                      | Режимы пе            | ередачи данных                            | : ATM 🔽                                              |                                                         |                              |                      |                |
| ATM VC               | <u> </u>             |                                           |                                                      |                                                         |                              |                      |                |
| QoS                  | Вир                  | туальный канал<br>Состояние<br>VPI<br>VCI | : РVС 1 №<br>: • Вкл. О с<br>: 1 (д<br>: 91 (д       | Сводная таб<br>Откл.<br>µапазон: 0 ~ 2<br>µапазон: 32 ~ | блица РVС<br>255)<br>•65535) |                      |                |
|                      |                      | ATM QoS                                   | : ubr 💌                                              |                                                         |                              |                      |                |
|                      |                      | PCR                                       | : <b>0</b> яч                                        | чеек в секунду                                          | У                            |                      |                |
|                      |                      | SCR                                       | : 0 яч                                               | неек в секунду                                          | Ý                            |                      |                |
| ID. 4//D. C          |                      | MBS                                       | : 0 яч                                               | еек                                                     |                              |                      |                |
| IPV4/IPV6            |                      | Bencug IP                                 |                                                      |                                                         |                              |                      |                |
| Инкапсуляция         |                      | Берени                                    |                                                      |                                                         | 2/10                         |                      |                |
|                      | π                    | ип подключения                            | : О Динамич<br>О Статичес<br>О РРРоА/РР<br>• Режим м | еский IP-адрес<br>ский IP-адрес<br>РоЕ<br>юста          | C                            |                      |                |
| 802.1q               | <u> </u>             |                                           |                                                      |                                                         |                              |                      |                |
|                      |                      | 802.1q<br>VLAN ID                         | : О Вкл. 💌 (<br>: О (д                               | Откл.<br>циапазон: 0 ~ 4                                | 4095)                        |                      |                |
| Режим моста          |                      | Инкапсуляция                              | : 1483 Bridge                                        | d Only LLC                                              | <b>v</b>                     |                      |                |
|                      |                      |                                           | Сохранить                                            | Удалить                                                 |                              |                      |                |

Перейдите на страницу Дополнительные настройки > Привязка портов.

Выберите "Вкл.". Для группы 0 выберите ATM VC порт 0, Ethernet порты 2, 3, 4 и WLAN порт 1. Нажмите кнопку "Сохранить".

|                                   |                                           |                                                                                                    | UR-344AN4G                           |
|-----------------------------------|-------------------------------------------|----------------------------------------------------------------------------------------------------|--------------------------------------|
|                                   | P                                         |                                                                                                    | Язык Английский Русский              |
| Дополнительные                    | Быстрая Настройка<br>настройка интерфейсо | Дополнительные<br>настройки<br>интерфейсов Доступом                                                                                                    | Сводная<br>Сервис информация Справка |
| пастроики                         | Межсетевой<br>экран Маршрутизан           | ция NAT ADSL QoS                                                                                                    | Привязка<br>портов                   |
| Задание группы привязки<br>портов |                                           |                                                                                                    |                                      |
|                                   | Задействовано :                           | Вкл. О Откл.                                                                                                    |                                      |
|                                   | номер группы :                            |                                                                                                    |                                      |
|                                   | ATM VC :                                  | Mopt         Mopt         Mopt <th< th=""><th></th></th<> |                                      |
|                                   | Ethernet :                                | Порт V V V<br>1 2 3 4                                                                                                    |                                      |
|                                   | WLAN :                                    | Порт 🔽                                                                                                    |                                      |
|                                   |                                           |                                                                                                    |                                      |
| Сводная таблица групп             |                                           | Сводная информация о привязке портов                                                                                                    |                                      |
|                                   |                                           | Сохранить Удалить Отмена                                                                                                    |                                      |

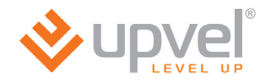

Выберите номер группы 1. Для группы 1 выберите **ATM VC** порт **1** и **Ethernet** порт **1**. Нажмите кнопку **"Сохранить"**.

Настройка ІР-телевидения завершена.

| <b>N</b>                          |                           |                        |                                                                              |                        |                    | UR-344AN4G            |
|-----------------------------------|---------------------------|------------------------|------------------------------------------------------------------------------|------------------------|--------------------|-----------------------|
| LEVEL U                           | P                         |                        |                                                                              | -                      | Язык               | Английский Русский    |
| Дополнительные                    | Быстрая Н<br>настройка ин | lастройка<br>терфейсов | ополнительные<br>настройки<br>интерфейсов                                    | Управление<br>доступом | Сервис             | Сводная<br>информация |
| пастронки                         | Межсетевой<br>экран       | Іаршрутизация          | NAT AI                                                                       | DSL QoS                | Привязка<br>портов |                       |
| Задание группы привязки<br>портов |                           |                        |                                                                              |                        |                    |                       |
|                                   | Заде                      | йствовано : 💿 в        | кл. 🔘 Откл.                                                                  |                        |                    |                       |
|                                   | Hor                       | иер группы : 1 [       | <b>~</b>                                                                     |                        |                    |                       |
|                                   |                           | ATM VC : Порт          | 0 1 2 3                                                                      | 4 5 6 7                |                    |                       |
|                                   |                           | Ethernet : Порт        | <ul> <li>✓</li> <li>✓</li> <li>1</li> <li>2</li> <li>3</li> <li>4</li> </ul> |                        |                    |                       |
|                                   |                           | WLAN : Порт            | 1                                                                            |                        |                    |                       |
| Сводная таблица групп             |                           | Сводн                  | ная информация о                                                             | привязке портов        |                    |                       |
|                                   |                           | Cox                    | кранить Удалит                                                               | гь Отмена              |                    |                       |

### Сервис > Пароль администратора

На данной странице можно задать новый пароль учетной записи **admin**. Введите одинаковый пароль в оба поля и нажмите кнопку **"Сохранить"**.

| <b>♦</b> upve | P                                    |                                        |                                         |                         | Язык   | Английс        | UR-344AN4G<br>жий Русский |
|---------------|--------------------------------------|----------------------------------------|-----------------------------------------|-------------------------|--------|----------------|---------------------------|
| Сервис        | Быстрая На<br>настройка инте         | стройка Дог<br>рфейсов и               | толнительные<br>настройки<br>нтерфейсов | Управление<br>доступом  | Сервис | Свод<br>информ | ная<br>Лация Справка      |
|               | Пароль<br>администратора             | Дата и время                           | Прошивка                                | Перезагрузка<br>роутера | Диагн  | юстика         |                           |
| Администратор |                                      |                                        |                                         |                         |        |                |                           |
|               | Имя пользо<br>Новый<br>Подтверждение | вателя : admin<br>пароль :<br>пароля : |                                         |                         |        |                |                           |
|               |                                      | Сохран                                 | ить Отмена                              |                         |        |                |                           |

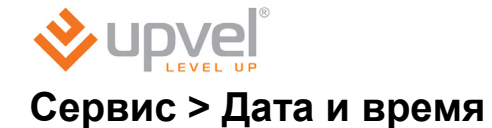

На данной странице можно настроить синхронизацию часов роутера с NTP-сервером (сервером точного времени) в Интернете или с часами компьютера, с которого выполнен вход на Web-интерфейс. Можно также задать дату и время вручную.

Синхронизация часов необходима для точной регистрации времени в журнале событий, а также для правильной работы функции "Родительский контроль".

По умолчанию настроена автоматическая синхронизация часов с NTP-сервером, адрес которого хранится в заводских настройках роутера. Для настройки синхронизации с другим NTP-сервером выберите часовой пояс, введите адрес NTP-сервера в соответствующее поле и нажмите кнопку **"Сохранить"**.

| ♦ UDVe                | UR-344AN4                                                                                                    |
|-----------------------|----------------------------------------------------------------------------------------------------|
| LEVEL U               | Язык Английский Русский                                                                                               |
| Сервис                | Быстрая Настройка Дополнительные Управление настройка интерфейсов Сводная Справи<br>интерфейсов Сервис Сводная Справи |
|                       | Пароль<br>администратора Дата и время Прошивка Роутера Диагностика                                                    |
|                       |                                                                                                    |
| Дата и время          |                                                                                                    |
|                       | Текущие дата и время : N/A (NTP-сервер не найден)                                                                     |
| Синхронизация времени |                                                                                                    |
|                       | Синхронизировать время : 💿 с NTP-сервером автоматически                                                               |
|                       | О с часами компьютера                                                                                                 |
|                       | Овручную                                                                                                    |
|                       |                                                                                                    |
|                       | Часовой пояс : (GMT+04:00) Москва, Абу-Даби, Волгоград, Казань, Маскат, Тбилиси                                       |
|                       | Автоматический переход на .                                                                                           |
|                       | летнее время и обратно                                                                                                |
|                       | IP-адрес NTP-сервера 1 : 0.0.0.0 (0.0.0.0: использовать адрес, заданный по умолчаник                                  |
|                       |                                                                                                    |
|                       | Сохранить Отмена                                                                                                    |

Для синхронизации часов роутера с часами компьютера, с которого выполнен вход на Web-интерфейс, выберите соответствующую опцию и нажмите кнопку **"Сохранить"**.

| ♦ Upve                | UR-344AN4G<br>Язык Английский Русский                                                                                              |
|-----------------------|----------------------------------------------------------------------------------------------------|
| Сервис                | Быстрая Настройка Дополнительные Управление Сервис Сводная<br>настройка интерфейсов интерфейсов доступом Сервис Информация Справка |
|                       | Пароль<br>администратора Дата и время Прошивка Перезагрузка<br>роутера Диагностика                                                 |
|                       |                                                                                                    |
| Дата и время          |                                                                                                    |
|                       | Текущие дата и время : Tue Sep 18 2012 12:58:14 GMT+0400 (Москов                                                                   |
| Синхронизация времени | Синхронизировать время : О с NTP-сервером автоматически                                                                            |
|                       | Сохранить Отмена                                                                                                    |

Для того чтобы установить дату и время вручную, выберите соответствующую опцию, введите дату и время в соответствии с указанным форматом и нажмите кнопку **"Сохранить"**.

| ♦ UDVe                | UR-344AN4G                                                                                                    |
|-----------------------|----------------------------------------------------------------------------------------------------|
| LEVEL U               | Р Язык Английский Русский                                                                                                    |
| Сервис                | Быстрая Настройка<br>настройка интерфейсов Истройки доступом Сервис Сводная<br>интерфейсов доступом Сервис Сводная<br>информация Справка |
|                       | Пароль<br>администратора Дата и время Прошивка Перезагрузка<br>роутера Диагностика                                                       |
|                       |                                                                                                    |
| Дата и время          |                                                                                                    |
|                       | Текущие дата и время : Tue Sep 18 2012 12:58:14 GMT+0400 (Москов                                                                         |
| Синхронизация времени |                                                                                                    |
|                       |                                                                                                    |
|                       |                                                                                                    |
|                       | <ul> <li>воучную</li> </ul>                                                                                                    |
|                       |                                                                                                    |
|                       |                                                                                                    |
|                       | Дата: 1   / / (месяц/число/год)                                                                                                    |
|                       | Время : (чч:мм:сс)                                                                                                    |
|                       |                                                                                                    |
|                       | Сохранить Отмена                                                                                                    |

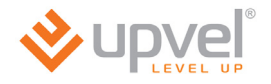

### Сервис > Прошивка

Данная страница позволяет обновить микропрограммное обеспечение (прошивку) роутера, сохранить настройки в файл и загрузить настройки из файла.

#### Обновление прошивки

Загрузите последнюю версию прошивки с сайта Upvel.ru. Выберите формат файла *tclinux.bin*. Нажмите кнопку **"Обзор"**. В открывшемся окне укажите путь к загруженному файлу и нажмите кнопку **"Открыть"**. Нажмите кнопку **"Обновить"** внизу страницы.

**ВНИМАНИЕ!** Обновление прошивки занимает определенное время. Не отключайте питание роутера во время обновления! Это может привести к серьезному нарушению работы роутера, вплоть до выхода из строя! После обновления роутер автоматически перезагрузится и потребует повторной авторизации на Web-интерфейсе.

#### Сохранение настроек

Нажмите кнопку **"Сохранить настройки"**. В открывшемся окне выберите папку для сохранения файла *romfile.cfg* и нажмите кнопку **"Сохранить"**.

#### Загрузка настроек из файла

Выберите формат файла *romfile*. Нажмите кнопку **"Обзор"**. В открывшемся окне укажите путь к сохраненному файлу настроек и нажмите кнопку **"Открыть"**. Нажмите кнопку **"Обновить"** внизу страницы.

**ВНИМАНИЕ!** Обновление настроек занимает определенное время. Не отключайте питание роутера во время обновления! Это может привести к серьезному нарушению работы роутера, вплоть до выхода из строя! После обновления роутер автоматически перезагрузится и потребует повторной авторизации на Webинтерфейсе.

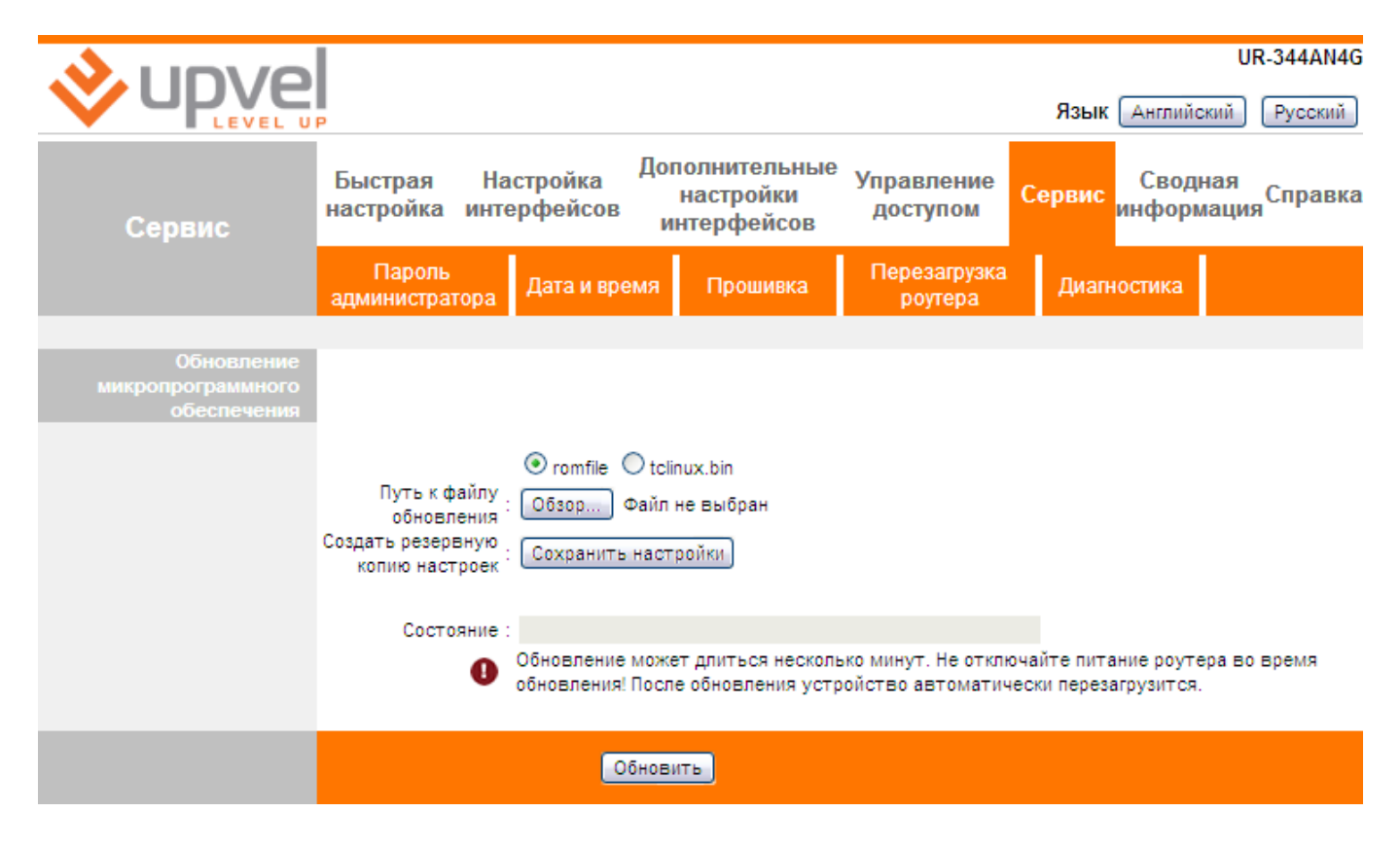

### Сервис > Перезагрузка роутера

Предусмотрено два типа перезагрузки – с текущими настройками и с заводскими настройками. Выберите требуемый тип перезагрузки и нажмите кнопку "Перезагрузка".

**ВНИМАНИЕ!** Перезагрузка занимает определенное время. Не отключайте питание роутера во время перезагрузки! Это может привести к серьезному нарушению работы роутера, вплоть до выхода из строя! После перезагрузки потребуется повторная авторизация на Web-интерфейсе.

|                      | UR-344AN<br>Язык Английский Русски                                                                           | I4G<br>ий |
|----------------------|----------------------------------------------------------------------------------------------------|-----------|
| Сервис               | Быстрая Настройка Дополнительные Управление Сервис Сводная настройки доступом Сводная Справ информация Справ | зка       |
|                      | Пароль<br>администратора Дата и время Прошивка Роутера Диагностика                                           |           |
| Перезагрузка роутера | Перезагрузить роутер : 💿 с сохранением текущих настроек<br>О с восстановлением заводских настроек            |           |
|                      | Перезагрузка                                                                                                 |           |

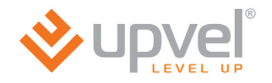

### Сводная информация > Журнал событий

Данная страница позволяет настроить регистрацию системных событий.

Регистрация событий включена по умолчанию.

Из первого выпадающего списка выберите события, которые должны записываться в системный журнал.

Из второго выпадающего списка выберите события, будут доступны для просмотра (детализация журнала).

Если журнал событий требуется хранить на удаленном сервере, то включите регистрацию на удаленном сервере, задайте IP-адрес и порт сервера.

Для сохранения заданных настроек нажмите кнопку "Применить".

Для отключения регистрации событий выберите "Откл." и нажмите кнопку "Применить".

Для просмотра записей журнала событий нажмите кнопку "Просмотр журнала".

| <b>N</b>                         |                                                                                                    |                             |                              |                        | UR-344                       | AN4G |
|----------------------------------|----------------------------------------------------------------------------------------------------|-----------------------------|------------------------------|------------------------|------------------------------|------|
| LEVEL U                          | P                                                                                                    |                             |                              |                        | Язык Английский Русс         | ский |
| Сводная                          | Быстрая Настройка<br>настройка интерфейс                                                             | Дополн<br>а нас<br>ов интер | ительные<br>гройки<br>фейсов | Управление<br>доступом | Сводная<br>Сервис информация | авка |
| торормация                       | Информация об<br>устройстве Журна                                                                    | л событий                   | Статистик                    | а                      |                              |      |
| Настройка регистрации<br>событий |                                                                                                    |                             |                              |                        |                              |      |
|                                  | На данной странице задаются                                                                          | параметры ре                | истрации сис                 | темных событий.        |                              |      |
|                                  | Задайте требуемые параметр                                                                           | ы и нажмите к               | юпку \"Приме                 | нить\".                |                              |      |
|                                  | Регистрация событий :                                                                                | 💿 Вкл. 🔘                    | Откл.                        |                        |                              |      |
|                                  | Регистрировать выбранный<br>тип событий и все стоящие :<br>выше в списке<br>Показывать выбранный тип | Неисправнос                 | ти                           | Y                      |                              |      |
|                                  | событий и все стоящие :                                                                              | Неисправнос                 | ти [                         | *                      |                              |      |
|                                  | Регистрация на удаленном сервере                                                                     | 🔘 Вкл. 💿                    | Откл.                        |                        |                              |      |
|                                  | IP-адрес сервера :                                                                                   | 0.0.0.0                     |                              |                        |                              |      |
|                                  | UDP-порт сервера :                                                                                   | 514                         |                              |                        |                              |      |
|                                  |                                                                                                    | Применить                   | Просмо                       | тр журнала             |                              |      |

Записи в окне просмотра журнала отображаются в соответствии с выбранной детализацией.

Для сохранения всех записей журнала в файл нажмите внизу страницы кнопку "Сохранить", в открывшемся окне выберите папку для сохранения файла и нажмите кнопку "Сохранить".

|                |                                                                                                    | UR-344AN4G            |
|----------------|----------------------------------------------------------------------------------------------------|-----------------------|
|                | Язык                                                                                                    | Английский Русский    |
| Сводная        | Быстрая Настройка Дополнительные Управление Сервис настройка интерфейсов интерфейсов доступом             | Сводная<br>информация |
| meropilation   | Информация об<br>устройстве Журнал событий Статистика                                                     |                       |
|                |                                                                                                    |                       |
| Журнал событий |                                                                                                    |                       |
|                |                                                                                                    |                       |
|                | 2011-12-20 19:04:59 [Informational] kernel: br0: port 2 (nas0) entering disabled state                    |                       |
|                | 2011-12-20 19:05:03 [Informational] RFC1483/2684                                                          |                       |
|                | bridge: Interface "nas0" created sucessfully                                                              |                       |
|                | 2011-12-20 19:05:03 [Informational] RFC1483/2684<br>bridge: Communicating over ATM 0.0.33, encapsulation: |                       |
|                | LLC                                                                                                    |                       |
|                | 2011-12-20 19:05:03 [Informational] RFC1483/2684                                                          |                       |
|                | bridge: Interface configured                                                                              |                       |
|                | 2011-12-20 19:05:03 [Informational] RFC1483/2684                                                          |                       |
|                | priage: RFC 1483/2684 priage daemon started                                                               |                       |
|                | LCP.                                                                                                    |                       |
|                | 2011-12-20 19:05:03 [Informational] syslog: Plugin                                                        |                       |
|                | libpppoe.so loaded.                                                                                       |                       |
|                | 2011-12-20 19:05:03 [Informational] syslog: RP-PPPoE                                                      |                       |
|                | plugin version 3.8p compiled against pppd 2.4.5                                                           |                       |
|                | 2011-12-20 19:05:03 [Notice] Systog: pppa 2.4.5 started                                                   |                       |
|                | 2011-12-20 19:05:03 [Informational] syslog: LCP is                                                        |                       |
|                | allowed to come up.                                                                                       |                       |
|                | 2011-12-20 19:05:03 [Warning] kernel: firewall6 is                                                        |                       |
|                | deactive                                                                                                  |                       |
|                | 2011-12-20 19:05:03 [Informational] WEB: Configuration   changed                                          | ×                     |
|                | onungeu                                                                                                   | _//                   |
|                |                                                                                                    |                       |

Обновить Сохранить

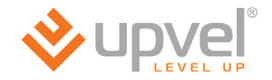

### Сводная информация > Статистика

На данной странице можно посмотреть статистику входящего и исходящего трафика для всех интерфейсов роутера.

| Интер                       | фейс: 💿 Ethernet 🔘 ADS | gl O wlan                                       |        |
|-----------------------------|------------------------|-------------------------------------------------|--------|
| Исходящий т                 | рафик                  | Входящий трафик                                 |        |
| Исходящие фреймы            | 12734                  | Входящие фреймы                                 | 5007   |
| Исходящие многоа,<br>фреймы | дресные 6178           | Входящие многоадресные фреймы                   | 125    |
| Всего передано бай          | т 7488822              | Всего принято байт                              | 711652 |
| Коллизии при перед          | аче 0                  | Ошибки CRC при приеме                           | 0      |
| Ошибочные исходя            | щие фреймы 0           | Входящие фреймы размером меньше<br>стандартного | 0      |

Обновить

| Статисти | ка трафика | Интерфейс: 🔘 Ethernet 💿 ADS           | SL O WLAN |                                    |
|----------|------------|---------------------------------------|-----------|------------------------------------|
|          |            | Исходящий трафик                      |           | Входящий трафик                    |
|          |            | Суммарное количество отправленных PDU | 65        | Суммарное количество принятых PDU  |
|          |            | Суммарное количество ошибок передачи  | 1025      | Суммарное количество ошибок приема |

| Исходящий трафик    |   | Входящий трафик   |   |
|---------------------|---|-------------------|---|
| Передано пакетов    | 0 | Принято пакетов   | 0 |
| Передано байт       | 0 | Принято байт      | 0 |
| Ошибки передачи     | 0 | Ошибки приема     | 8 |
| Потери при передаче | 0 | Потери при приеме | 8 |

# Возможные проблемы при подключении и настройке роутера.

- Если вы вставили диск в CD/DVD-привод, но программа настройки не запустилась автоматически, запустите её вручную. Для этого откройте окно "Мой компьютер" через меню "Пуск" или значок на рабочем столе и дважды щелкните на значке CD/DVDпривода. Дважды щёлкните иконку Autorun.exe.
- 2. Если программа открылась (в Windows 7), но при нажатии на кнопки меню ничего не происходит, щёлкните правой кнопкой мыши на значке Autorun.exe и выберите пункт «Запуск от имени администратора».

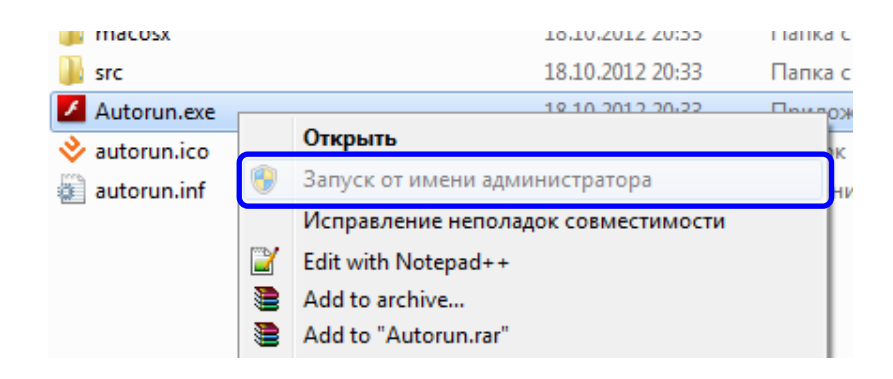

 Если у вас отсутствует CD с программой настройки, временно подключитесь к интернету без использования роутера, перейдите по адресу <u>http://www.upvel.ru/support/upvel-master.html</u> и скачайте программу настройки. После этого подключите роутер (см <u>стр. 15</u>) и запустите программу настройки с вашего компьютера.

Также вы можете настроить ваш роутер через Web-интерфейс (по адресу <u>192.168.10.1</u>). Подробное описание Web-интерфейса <u>приведено</u> в данном Руководстве Пользователя.

- 4. Если вы пользуетесь операционной системой, отличной от Windows, MacOS и Linux, настройте роутер через Web-интерфейс (по адресу <u>192.168.10.1</u>).
- 5. Если ваш роутер не определяется:
  - а) Сбросьте настройки роутера на заводские, удерживая кнопку WPS/RST в течение 20 секунд.
  - b) Проверьте <u>настройки сетевой платы</u> компьютера согласно данному Руководству Пользователя.
  - с) Если на вашем компьютере несколько активных сетевых соединений, временно отключите все, кроме соединения, используемого для настройки роутера.

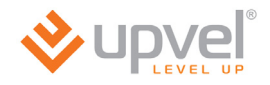

### Технические характеристики

|                       | Ethernet                                                                                                    |  |  |  |  |
|-----------------------|----------------------------------------------------------------------------------------------------|--|--|--|--|
|                       | • IEEE 802.3i 10Base-T                                                                                                    |  |  |  |  |
|                       | • IEEE 8023u 100Base-TX                                                                                                    |  |  |  |  |
|                       | Wi-Fi (все, кроме                                                                                                    |  |  |  |  |
|                       | UR-104A)                                                                                                    |  |  |  |  |
|                       | • IEEE 802.11n                                                                                                    |  |  |  |  |
|                       | • IEEE 802.11g                                                                                                    |  |  |  |  |
|                       | • IEEE 802.11b                                                                                                    |  |  |  |  |
|                       | ADSL                                                                                                    |  |  |  |  |
| Стандарты             | <ul> <li>ITU-T G.992.1 (G.dmt), G.992.2 (G.lite), G.992.3 (ADSL2), G.992.4</li> <li>(aplitterloss ADSL2), C.992.5 (ADSL2+) Append A</li> </ul>                                        |  |  |  |  |
| -                     | (splitteness ADSL2), G.892.3 (ADSL2+) Allitex A                                                                                                    |  |  |  |  |
|                       | G.IIIe (G.992.2), 1,5 MONT/C K HOJI630BATEJIO, 512 KONT/C OT HOJI630BATEJIS                                                                                                    |  |  |  |  |
|                       | <ul> <li>Режим Мин-Моде (автоматический высор стандарта). ANST 1.413, Issue</li> <li>2; G.dmt (G.992.1); G.994.1 и G.996.1 (только для ISDN); G.991.1; G.lite<br/>(G992.2)</li> </ul> |  |  |  |  |
|                       | • Поддержка ячеек ОАМ F4/F5, AIS ОАМ и RDI ОАМ                                                                                                    |  |  |  |  |
|                       | ATM Forum UNI 3.1/4.0 PVC                                                                                                    |  |  |  |  |
|                       | Multiple Protocols over AAL5 (RFC 1483)                                                                                                    |  |  |  |  |
|                       | PPP over AAL5 (RFC 2364)                                                                                                    |  |  |  |  |
|                       | PPP over Ethernet (RFC 2516)                                                                                                    |  |  |  |  |
| Протоколы             | NAT/NAPT, PPPoE, PPPoA, HTTP, DHCP (клиент/сервер), TCP/IP, UDP, PAP, CHAP, RIP1, RIP2, DDNS, UPnP, SNMP, CWMP                                                                        |  |  |  |  |
| Межсетевой экран      | NAT, SPI, предотвращение DoS-атак, регистрация событий, отправка уведомлений по электронной почте                                                                                     |  |  |  |  |
| Управление доступом   | ACL, фильтрация по IP-адресам / MAC-адресам / URL, фильтр для приложений, родительский контроль                                                                                       |  |  |  |  |
| Транзитные сеансы VPN | РРТР, IPSec, L2TP (до 100 сеансов)                                                                                                    |  |  |  |  |
|                       | Поддержка 8 РVС                                                                                                    |  |  |  |  |
|                       | Диапазон VPI: 0-255                                                                                                    |  |  |  |  |
|                       | Диапазон VCI: 32-65535                                                                                                    |  |  |  |  |
|                       | Поддержка UBR/CBR/VBR                                                                                                    |  |  |  |  |
|                       | Инкапсуляция                                                                                                    |  |  |  |  |
|                       | RFC2684 (RFC 1483 / 2684), Multi-protocol over ATM                                                                                                    |  |  |  |  |
|                       | • RFC2684 (RFC 1483 / 2684), Bridge                                                                                                    |  |  |  |  |
| АТМ                   | • RFC2225 (RFC 1577), IPoA                                                                                                    |  |  |  |  |
|                       | RFC2364, PPPoA (CHAP, PAP)                                                                                                    |  |  |  |  |
|                       | RFC2516, PPPoE                                                                                                    |  |  |  |  |
|                       | Автоматическое определение VPI/VCI и метода мультиплексирования (VC-<br>based, LLC-based)                                                                                             |  |  |  |  |
|                       | Скорость передачи данных:                                                                                                    |  |  |  |  |
|                       | • к пользователю до 24 Мбит/с                                                                                                    |  |  |  |  |
|                       | • от пользователя до 1 Мбит/с (до 3,5 Мбит/с при поддержке провайдером Annex M)                                                                                                    |  |  |  |  |
|                       | • Через Web-интерфейс (HTTP)                                                                                                    |  |  |  |  |
| N                     | • TR-069                                                                                                    |  |  |  |  |
| управление            | • SNMP                                                                                                    |  |  |  |  |
|                       | Telnet                                                                                                    |  |  |  |  |

| Порт WAN                                                   | RJ-11, RJ-45 (UR-344AN4G, UR-344AN4G+ u UR-354AN4G)                                                                                                    |  |  |
|------------------------------------------------------------|----------------------------------------------------------------------------------------------------|--|--|
| Порты LAN                                                  | 4 порта RJ-45 10/100 Мбит/с Auto-MDIX                                                                                                    |  |  |
| <b>Порт USB</b> (UR-344AN4G, UR-<br>344AN4G+ и UR-354AN4G) | Подключение 3G/4G модема или накопителя<br>Поддержка FTP и SAMBA <sup>1</sup>                                                                                                    |  |  |
| Кнопки                                                     | <ul> <li>WPS: подключение устройств к Wi-Fi сети по технологии Wireless<br/>Protected Setup (все, кроме UR-104А), восстановление заводских<br/>настроек при удержании в течении 20 сек.</li> <li>WiFi: включение/отключение встроенной Wi-Fi точки доступа (все, кроме<br/>UR-104А)</li> <li>Switch: выключатель питания</li> </ul> |  |  |
| Индикаторы                                                 | <ul> <li>Power, DSL, Internet, LAN1~LAN4</li> <li>WLAN, WPS (все, кроме UR-104A)</li> <li>USB (UR-344AN4G, UR-344AN4G+ и UR-354AN4G)</li> </ul>                                                                                                    |  |  |
| Размеры                                                    | 110 х 158 х 35 мм                                                                                                    |  |  |
| Допустимая температура                                     | <ul> <li>При работе: 0 ~ 40 °С</li> <li>При хранении: -20 ~ 70 °С</li> </ul>                                                                                                    |  |  |
| Допустимая влажность                                       | <ul> <li>При работе: от 10 до 90% без конденсации</li> <li>При хранении: от 5 до 95% без конденсации</li> </ul>                                                                                                    |  |  |
| Сертификаты                                                | FCC, CE                                                                                                    |  |  |

<sup>&</sup>lt;sup>1</sup> Обратите внимание: файловая система NTFS не поддерживается данной версией Samba.

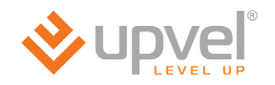

| Wi-Fi соединение (все, кроме UR-104A) |                                                                                                    |  |
|---------------------------------------|----------------------------------------------------------------------------------------------------|--|
|                                       | • IEEE 802.11n                                                                                                    |  |
| Стандарты                             | • IEEE 802.11g                                                                                                    |  |
|                                       | • IEEE 802.11b                                                                                                    |  |
|                                       | 802.11b: DSSS (PBCC, CCK, DQPSK, DBPSK)                                                                               |  |
| Модуляция                             | • 802.11g: OFDM                                                                                                    |  |
|                                       | • 802.11n: OFDM 64-QAM                                                                                                |  |
|                                       | <ul> <li>80211b: 11 Мбит/с, 5.5 Мбит/с, 2 Мбит/с, 1 Мбит/с</li> </ul>                                                 |  |
| Скорость передачи данных              | <ul> <li>802.11g: 54 Мбит/с, 48 Мбит/с, 36 Мбит/с, 24 Мбит/с, 18 Мбит/с, 12<br/>Мбит/с, 9 Мбит/с, 6 Мбит/с</li> </ul> |  |
|                                       | • 802.11n: 150 Мбит/с ( <i>UR-314AN v2, UR-344AN4G u UR-344AN4G+</i> )                                                |  |
|                                       | • 802.11n: 300 Мбит/с ( <i>UR-354AN4G</i> )                                                                           |  |
| Диапазон частот                       | 2,4-2,497 ГГц                                                                                                    |  |
| Каналы                                | 1-13                                                                                                    |  |
|                                       | До четырех Wi-Fi сетей                                                                                                |  |
| 5510                                  | Поддержка изоляции Wi-Fi сетей и скрытия SSID                                                                         |  |
|                                       | <ul> <li>1 внешняя несъемная антенна с коэффициентом усиления 2 дБи (UR-<br/>314AN v2 и UR-344AN4G)</li> </ul>        |  |
| Антенна (антенны)                     | <ul> <li>1 внешняя несъемная антенна с коэффициентом усиления 5 дБи (UR-<br/>344AN4G+)</li> </ul>                     |  |
|                                       | <ul> <li>2 внешние несъемные антенны с коэффициентом усиления 2 дБи (UR-<br/>354AN4G)</li> </ul>                      |  |
|                                       | • 64/128-bit WEP (Нех или ASCII).                                                                                     |  |
| Алгоритмы защиты                      | WPA-PSK (TKIP/AES)                                                                                                    |  |
|                                       | WPA2-PSK (TKIP/AES)                                                                                                   |  |
|                                       | • 802.11b: 18 дБм                                                                                                    |  |
| Мощность передатчика                  | • 802.11g: 12-14 дБм                                                                                                  |  |
|                                       | • 802.11n: 12-14 дБм                                                                                                  |  |
|                                       | <ul> <li>-82 дБм при 11 Мбит/с</li> </ul>                                                                             |  |
| Чувствительность приемника            | <ul> <li>-72 дБм при 54 Мбит/с</li> </ul>                                                                             |  |
|                                       | <ul> <li>-80 дБм при 150/300 Мбит/с</li> </ul>                                                                        |  |

| Блок питания (внешний)              |           |           |  |
|-------------------------------------|-----------|-----------|--|
| Модель:                             | В (вольт) | А (ампер) |  |
| UR-104AN                            | 5,2       | 1         |  |
| UR-314AN v.2                        | 12        | 0,5       |  |
| UR-344AN4G, UR-344AN4G+, UR-354AN4G | 12        | 1         |  |

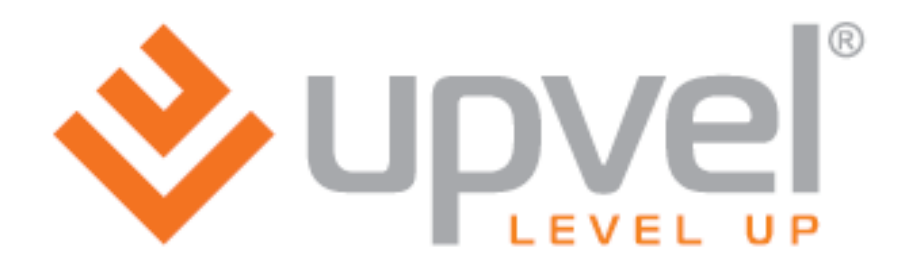

UPVEL Los Angeles, CA USA www.upvel.com Toll Free Support USA/Canada : 1 (800) 457-3811 Russia and CIS: +7 (495) 952-52-43, 8 (800) 555-5243 UPVEL is a registered Trademark. All other trademarks belong to their respective proprietors. Designed in USA / Made in China

Copyright © 2012. All Rights Reserved. Upvel.